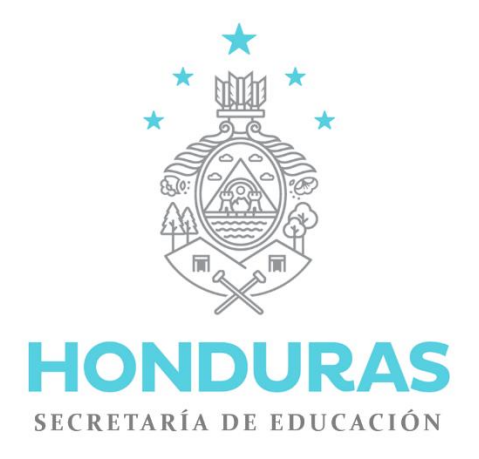

# MANUAL DE USUARIO DOCENTE DEL CENTRO EDUCATIVO

Sistema de Administración de Centros Educativos SACE

Unidad del Sistema Nacional de Información Educativa de Honduras Secretaría de Educación

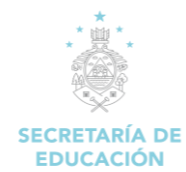

## INDICE

| PRESENTACIÓN                                                                     | 4  |
|----------------------------------------------------------------------------------|----|
| OBJETIVOS DEL MANUAL                                                             | 5  |
| INGRESO AL SACE                                                                  | 6  |
| MÓDULOS DE PERFIL DE USUARIO: DOCENTE DEL CENTRO EDUCATIVO                       | 7  |
| 2. PERFIL DEL DOCENTE                                                            | 10 |
| 2.1. GESTIÓN DE DATOS                                                            | 10 |
| 2.1.1 Datos Profesionales                                                        | 10 |
| 2.1.2 Datos Institucionales                                                      | 14 |
| 2.1.3 Cambio de contraseña                                                       | 15 |
| 3. PUESTOS DE TRABAJO                                                            | 17 |
| 3.1 PUESTOS DE TRABAJO                                                           | 17 |
| 3.1.1 Ver Puestos de Trabajo                                                     | 17 |
| 3.1.2 Ver Clases Asignadas                                                       | 18 |
| 3.1.3 Ver Horarios Clases                                                        | 19 |
| 4. NOTAS                                                                         | 20 |
| 4.1 ADMINISTRACIÓN DE NOTAS                                                      | 20 |
| 4.1.1 Descargar Archivos Notas                                                   | 20 |
| 4.1.2 Cargar Archivos Notas                                                      | 22 |
| 4.2 REPORTE NOTAS                                                                | 23 |
| 4.2.1 Ver Cuadro #1                                                              | 23 |
| 5. ZONA DE DESCARGAS                                                             | 24 |
| 5.1 DESCARGA DE ARCHIVOS                                                         | 24 |
| 5.1.1 Descargar Archivos                                                         | 24 |
| 5.1.2 Listado para llenado de Información de Personalidad de Alumnos             | 25 |
| 5.2 DESCARGA DE ARCHIVOS (E.R.A2014)                                             | 26 |
| 5.2.1 Formato de digitación de resultados, pruebas de rendimiento académico 2014 | 26 |
| 6. ALUMNO                                                                        | 30 |
| 6.1 ALUMNOS                                                                      | 30 |
| 6.1.1 Carga Información de Personalidad del Alumno                               | 30 |
| 6.1.2 Revisar Información de Personalidad de los Alumnos                         | 31 |
| 7. POLIMEDIAS                                                                    | 33 |
| 7.1 Carga Información de Personalidad del Alumno                                 | 33 |
|                                                                                  |    |

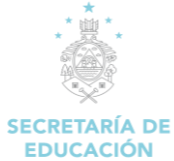

| 8. SALUD                                            |                    |
|-----------------------------------------------------|--------------------|
| 8.1. SALUD                                          |                    |
| 8.1.1 Descargar Archivos de Desparasitación         |                    |
| 8.1.2. Subir Desparasitación                        |                    |
| 9. Voucher                                          |                    |
| 9.1 CONSULTA DE VOUCHER                             |                    |
| 10. SART                                            |                    |
| 10.1 Instrumento ABC:                               |                    |
| 10.2 Aplicar Instrumento ABC (Intervención)         |                    |
| 10.3 Consulta información de alumno (Detalle de in  | nstrumento ABC) 48 |
| 10.4 Historial de seguimiento (Trayectoria el alumi | 10)                |
| 10.5 Documentos SART                                |                    |
| 10.6 Encuesta Docente SART                          |                    |

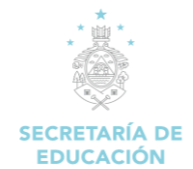

## Sistema de Administración de Centros Educativos SACE

## MANUAL DE USUARIO DOCENTE DEL CENTRO EDUCATIVO

| Elaboro:                | Departamento de Infotecnología |  |  |
|-------------------------|--------------------------------|--|--|
| Fecha de Elaboración:   | 2017                           |  |  |
| Fecha de Actualización: | Agosto 2023                    |  |  |
| Código:                 | USINIEH_SACE_ MU _DCE          |  |  |

#### **CONTROL DE REVISION Y CAMBIOS**

| No. DEFECHA DERESPONSABLEREVISIÓNREVISIÓN YDEL CAMBIOCAMBIOCAMBIO |                    | RESPONSABLE<br>DEL CAMBIO                | CAMBIO REALIZADO                                                                                                    | VERSIÓN |
|-------------------------------------------------------------------|--------------------|------------------------------------------|----------------------------------------------------------------------------------------------------|---------|
| 0                                                                 | SEPTIEMBRE<br>2017 | Departamento<br>de<br>Infotecnología     | Se completaron y actualizaron los<br>módulos de SACE para el perfil de<br>usuario "Docente" por cambios en la<br>estructura operativa de los centros<br>educativos. | 1.0     |
| 1                                                                 | JUNIO 2019         | Departamento<br>de<br>Infotecnología     | Revisión de los módulos de SACE                                                                                                    | 1.0     |
| 2 MARZO 2022 Departamento de<br>lnfotecnología                    |                    | Departamento<br>de<br>Infotecnología     | Actualización de los módulos de SACE                                                                                                    | 1.0     |
| 3 AGOSTO Departamento A<br>2023 de S<br>Infotecnología            |                    | Actualización de funcionalidades de SACE | 1.0                                                                                                    |         |

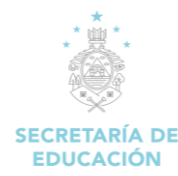

## PRESENTACIÓN

Desde siempre, la Secretaría de Educación (SE) ha realizado grandes esfuerzos operativos y financieros por promover la facilitación de la información de la administración escolar, buscando con ello contar con una estadística real y un diagnostico situacional que procure una efectiva gestión de la información e intervenciones puntuales de la SE.

Sin embargo, en muchos de los casos esta información carece de las cualidades tales como: oportunas, actualizadas, reales y pertinentes, obteniendo solo información general sin que esto signifique tener a mano una radiografía completa del sistema educativo nacional y, por consiguiente, que permita tomar decisiones oportunas en pro de su mejoramiento cualitativo.

La SE, al no contar con la información de acuerdo a las características antes mencionada y conscientes del impacto que producen el uso de las tecnologías de información y comunicación TIC, ha trasladado a su Unidad de Infotecnología el requerimiento para la construcción de un sistema informático que permita desde el mismo centro educativo, la obtención, captura y canalización efectiva de toda la data requerida histórica y actual, y que al vincularla ofrezca la más confiable y completa información de la gestión del centro educativo.

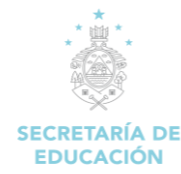

## **OBJETIVOS DEL MANUAL**

Poner al alcance de maestros, alumnos, y padres de familia el acceso inmediato del registro del expediente de rendimiento académico electrónico escolar de cada alumno a nivel nacional de forma progresiva, mediante el uso de la tecnología de información y comunicación en cada uno de los Centros Educativos de Honduras, con el objetivo de mejorar la calidad de la educación, y administración de los Centros Educativos.

#### **Objetivos Específicos:**

- ✓ Mostrar los distintos módulos de SACE.
- Proporcionar una guía sobre los diferentes pasos a seguir para la creación de alumnos, docentes y administradores del centro educativo.
- Proporcionar instrucciones detalladas de los distintos puntos a considerar en el uso de los diferentes módulos del SACE al igual que los posibles problemas que se puedan encontrar en dichos módulos.

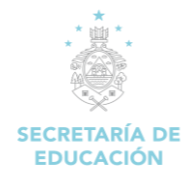

### **INGRESO AL SACE**

Ingresar la dirección del SACE en nuestro explorador www.sace.se.gob.hn.

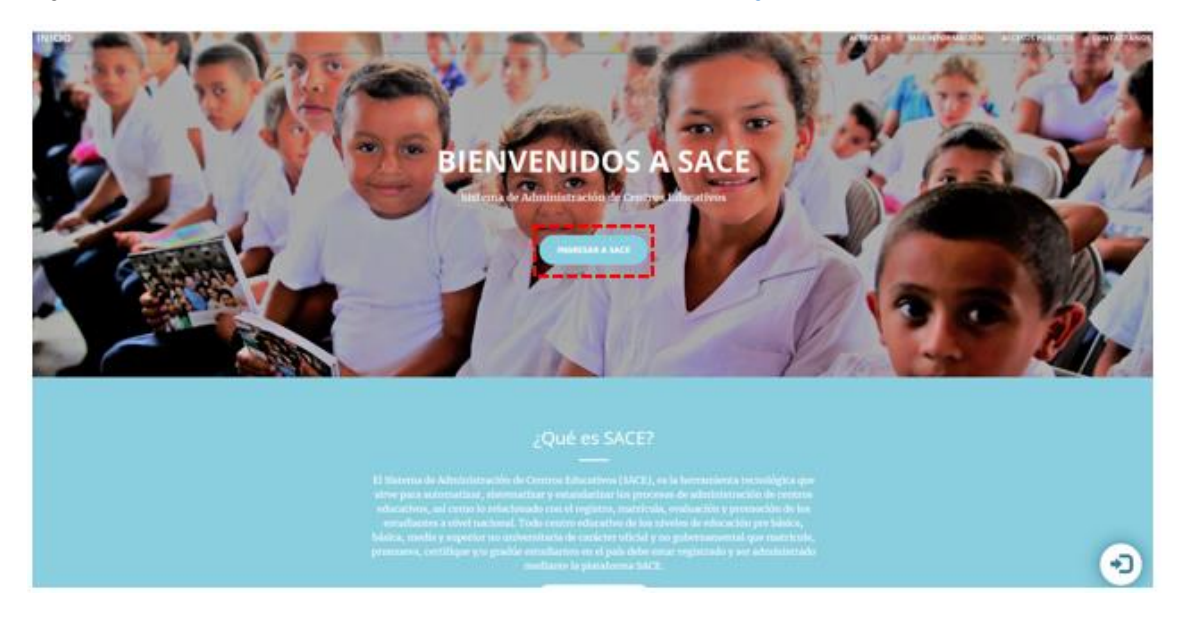

Damos un Clic en el botón

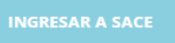

Se mostrará la página para inicio de sesión del SACE, se desplegará una pantalla en la cual digitaremos el usuario y contraseña.

#### Pasos para ingresar al SACE

- 1. Digitar el usuario asignado al docente.
- 2. Digitar la contraseña asignada al docente.
- 3. Damos un clic en el botón Ingresar que se encuentra en la parte inferior derecha de la pantalla.

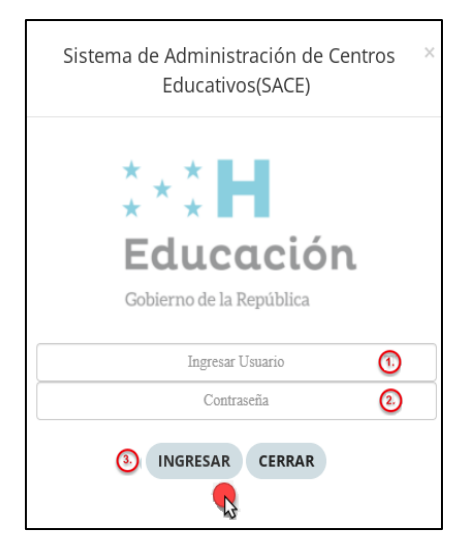

Se desplegará el menú principal del sistema con los módulos correspondientes al usuario "Docente del centro educativo".

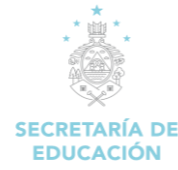

MÓDULOS DE PERFIL DE USUARIO: DOCENTE DEL CENTRO EDUCATIVO

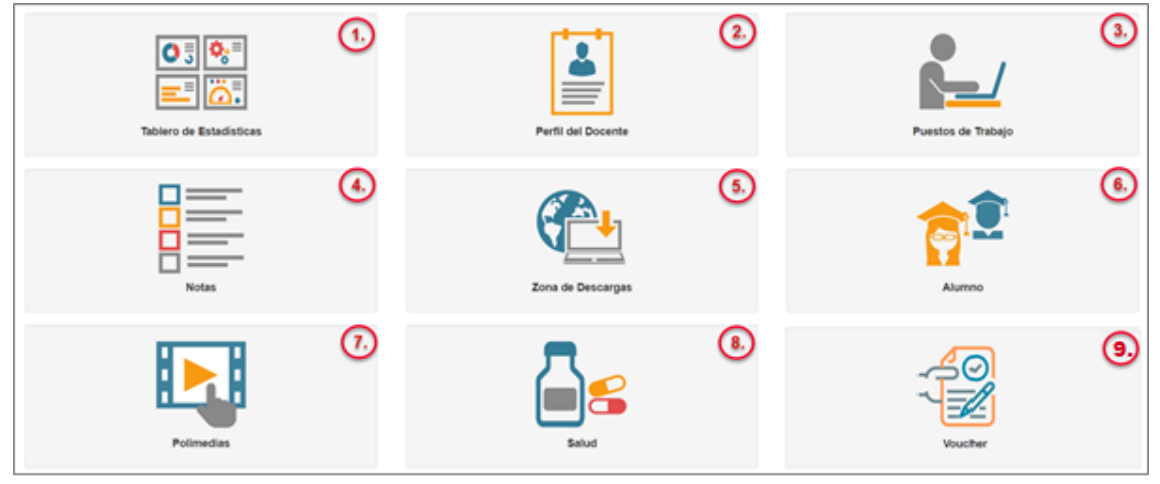

#### Descripción de Módulo:

- 1. **Tablero de Estadísticas:** Módulo en el que se puede visualizar el rendimiento académico del centro educativo, reporte de carga de notas, e indicadores en general.
- Perfil del Docentes: Módulo que permite la gestión de todas las actividades relacionadas entre docente, como ser la visualización de todos los datos personales, datos institucionales y el cambio de contraseña.
- 3. **Puestos de Trabajo:** Módulo en el que se puede visualizar el puesto de trabajo que ocupa el docente dentro del centro educativo sus clases asignadas y horarios de clases.
- 4. **Notas:** Módulo en el que se puede visualizar la administración de las notas de los alumnos por parte del docente.
- 5. Zona de Descargas: Módulo en el que se obtienen los archivos específicos como ser manual e instructivos para el ingreso de información al sistema, documentación para conocimiento general de educación, personalidad del alumno, de igual forma se puede visualizar el resultado y pruebas de Evaluación de rendimiento Académico (ERA).
- 6. **Alumnos:** Módulo que permite la gestión de todas las actividades relacionadas con el ingreso de información del alumno al sistema, tales como: Personalidad del alumno.
- 7. **Polimedias:** orientación e indicación interactiva de varias actividades a realizarse en el sistema SACE, (Las polimedias se reproducirá si cuenta con conexión a YouTube).
- Salud: Módulo que permite ingresar la información de las campañas de Desparasitación realizadas en el centro educativo, dichas campañas son dos veces en el año y se realizan de acuerdo a las fechas que el centro crea conveniente.
- 9. Voucher: Módulo que le permite al docente consultar el vaucher de pago.

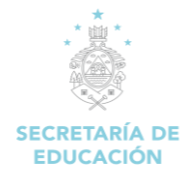

# **1. TABLERO ESTADISTICO**

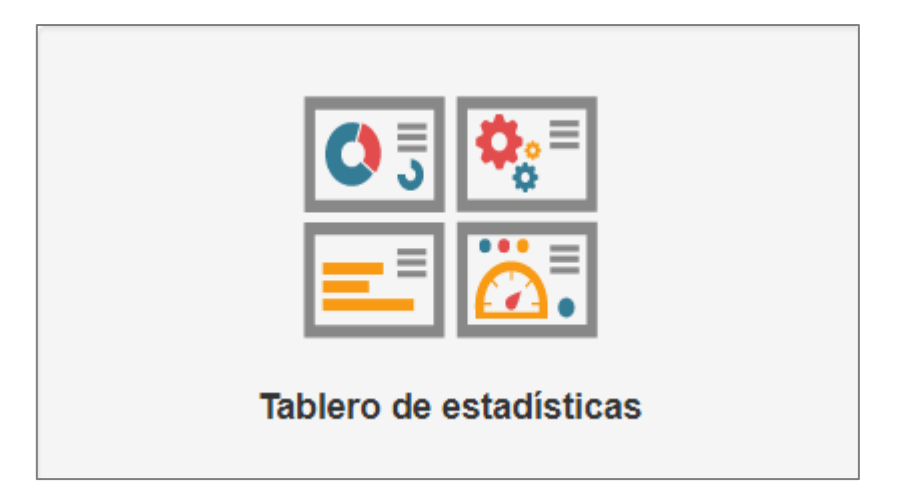

#### Descripción de Módulo:

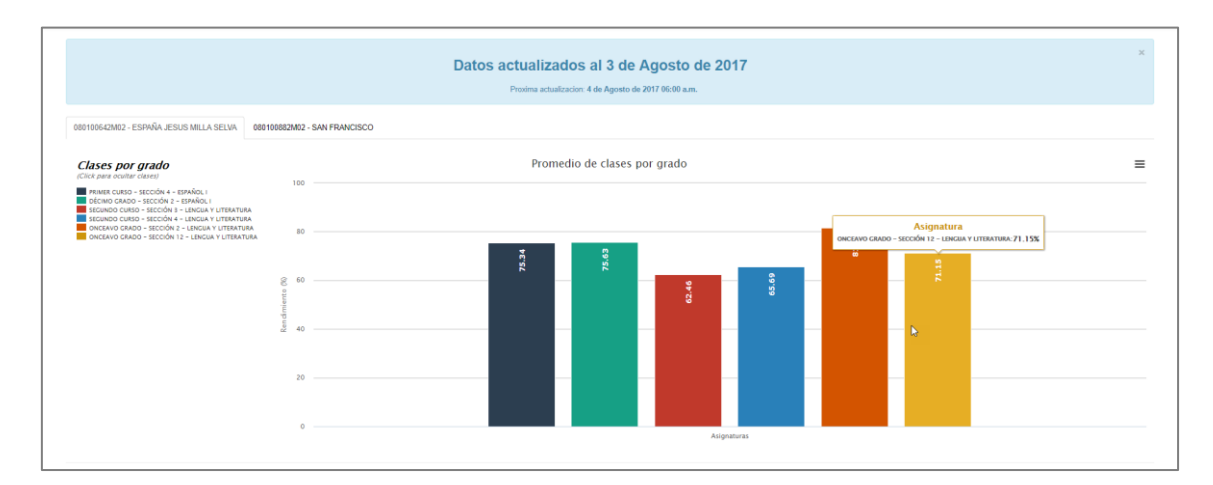

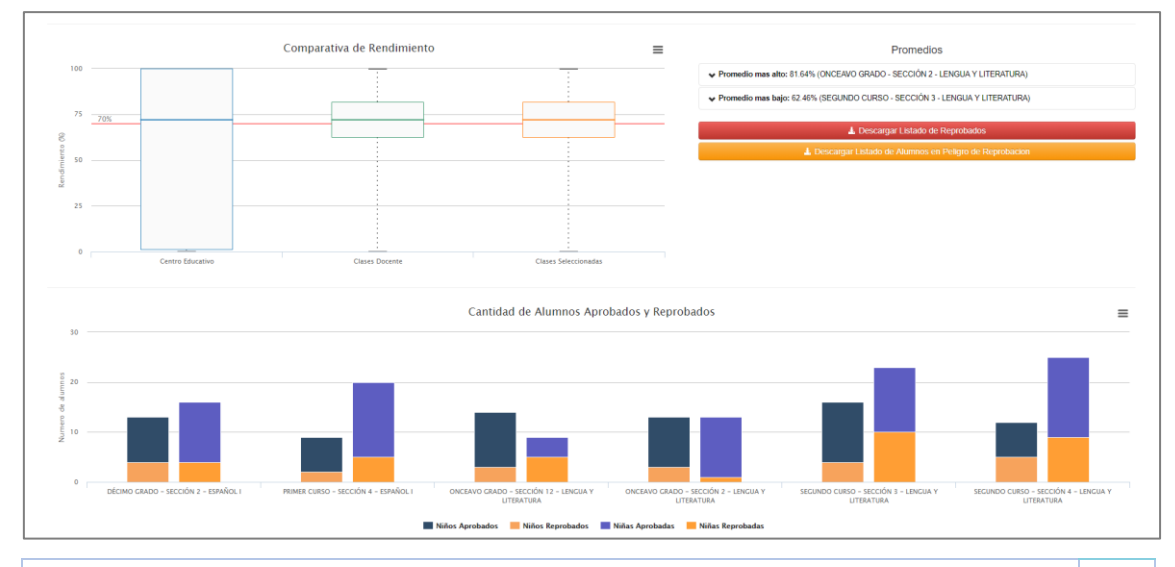

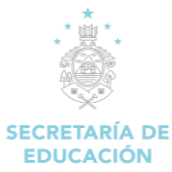

#### Pasos para abrir el formulario:

- 1. Iniciamos sesión en el SACE
- 2. Seleccionar el módulo Tablero de Estadísticas

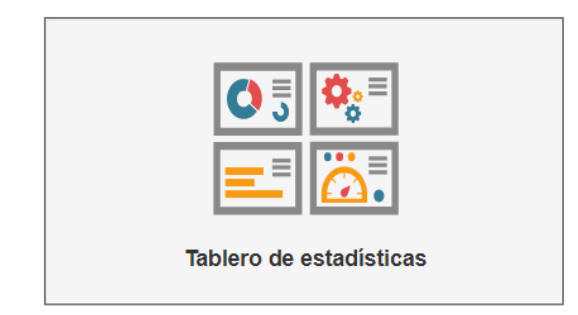

Permite visualizar el promedio de los alumnos de clase por grado del centro educativo, que se genera mediante el ingreso de las notas parciales de los alumnos.

Los reportes estadísticos son obtenidos de Fuentes oficiales sobre datos educacionales de cada alumno de los diferentes centros educativos de Honduras.

Se puede descargar el listado de reprobados para el periodo del año lectivo actual, así como los alumnos en peligro de reprobación.

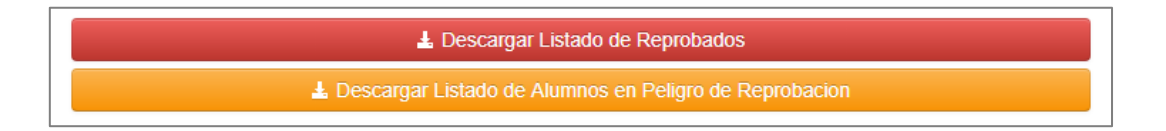

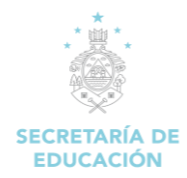

# **2. PERFIL DEL DOCENTE**

| Perfil del Docente |
|--------------------|

#### Descripción de Módulo:

| 🔛 Ocultar Menu         |                         |  |
|------------------------|-------------------------|--|
| <b>∱</b>               | Regresar Menu Principal |  |
| GES                    | TIÓN DE DATOS           |  |
| in Datos profesionales |                         |  |
| Ŀ [                    | Datos institucionales   |  |
| <b>a</b> (             | Cambio de contraseña    |  |
|                        |                         |  |

#### 2.1. GESTIÓN DE DATOS

#### 2.1.1 Datos Profesionales

- 1. Iniciamos sesión en el SACE.
- 2. Seleccionamos el módulo Perfil del Docente.

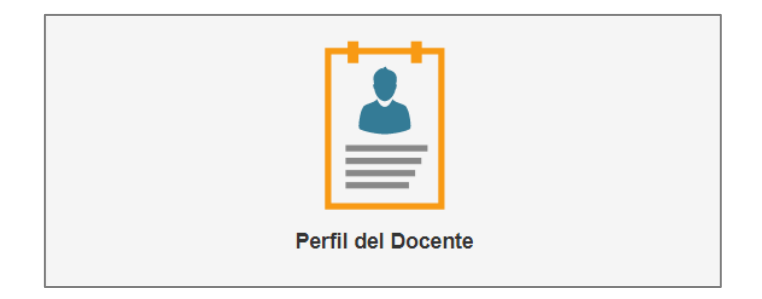

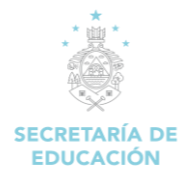

1. Dar clic en la opción "Datos Profesionales".

| <ul> <li>Datos profesionales</li> <li>Datos institucionales</li> </ul> | TIÓN DE DATOS         |  |
|------------------------------------------------------------------------|-----------------------|--|
| Datos institucionales                                                  | Datos profesionales   |  |
|                                                                        | Datos institucionales |  |
| Cambio de contraseña                                                   | Cambio de contraseña  |  |

2. Carga el formulario "Gestión de Datos Profesionales".

| Appartamente: Municipio:   Appartamente: Municipio:   Appartamento donde se encuentra el centro educativo Municipio donde se encuentra el centro educativo   Udea: Centros:   Udea donde se encuentra el centro educativo Centos:   Udea donde se encuentra el centro educativo Centos:   Udea donde se encuentra el centro educativo Centos:   Listado de Centros Centros:   Listado de Centros Quitar   Itamas Seleccionados en esenvilo a parta de sen nombrado(a) en más de un centro educativo, asegúrese de seleccionarlos tod   Itamas Seleccionados en esenvilo: Ucenciantura   administracción advaleza + i Licenciantura   administracción advaleza + i Licenciantura   administracción advaleza + i Licenciantura   administracción do es banca y rinarzas + i Licenciantura   administracción do es banca y rinarzas + i Licenciantura                                                                                                    | entros Educativos Donde Estoy Nombrado                 | o(a)                                                                                                    |                                                                                                    |                                                              |
|----------------------------------------------------------------------------------------------------|--------------------------------------------------------|----------------------------------------------------------------------------------------------------|----------------------------------------------------------------------------------------------------|--------------------------------------------------------------|
| Pepartamento donde se encuentra el centro educativo Videa:                                                                                                    | epartamento:                                           |                                                                                                    | Municipio:                                                                                                    |                                                              |
| Alepartamento donde se encuentra el centro educativo  Videa:  Videa:  Centros  Centros Educativos  Centros Educativos  Centros Educativos  Centros Educativos  Cistado de Centros  Listado de Centros  Listado de Centros Listado de Centros Listado de Centros  Listado de Centros  Listado de Centros  Listado de Centros  Listado de Centros  Listado de Centros  Listado de Centros Listado de Centros Listado de Centros Listado de Centros  Listado de Centros  Listado de Centros  Listado de Centros Listado de Centros L                                                                                                 |                                                        |                                                                                                    |                                                                                                    | T                                                            |
| Idea:       Centros:         Idea:       Centros:         Idea donde se encuentra el centro educativo       Centros Educativos         Centros Educativos       Centros Educativos         Idea donde Se encuentra el centro educativo       Centros Educativos         Centros Educativo       Centros Educativos         Idea donde Se encuentra el centro educativo, asegúrese de seleccionarios tod       Outrar         Información       Si usted esta nombrado(a) en más de un centro educativo, asegúrese de seleccionarios tod         Intens Seleccionados       Remover Todo         I LICENCIATURA   LETRAS Y LENGUAS EN ESPAÑOL       LICENCIATURA   ACTUARÍA         I LICENCIATURA   ADMINISTRACIÓN DE EMPESAS       HILLEN SALCONA HALLANDIA I ADMINISTRACIÓN DE EMPESAS ARGICOLA         I LICENCIATURA   ADMINISTRACIÓN DE EMPESAS ARGICOLA       HILLENCIATURA   ADMINISTRACIÓN DE EMPESAS ARGICOLA                                                                                                    | epartamento donde se encuentra el centro educativo     |                                                                                                    | Municipio donde se encuentra el centro educ                                                                                                    | ativo                                                        |
|                                                                                                    | Idea:                                                  |                                                                                                    | Centros:                                                                                                    |                                                              |
| Idea donde se encuentra el centro educativo Centros Educativos  Istaclo de Centros Centros Educativos Centros Educativos Centros Educativos Centros Educativos Centros Educativos Centros Educativos Si usted esta nombrado(a) en más de un centro educativo, asegúrese de seleccionarios tod 080100642M02   ESPAÑA JESUS MILLA SELVA Cultar  Itulos Docente:  I Items Seleccionados Remover Todo LICENCIATURA   ACTUARÍA LICENCIATURA   ADMINISTRACIÓN DE MAREAS AGIOLA LICENCIATURA   ADMINISTRACIÓN DE BAREAS AGIOLA LICENCIATURA   ADMINISTRACIÓN DE BAREAS AGIOCUA LICENCIATURA   ADMINISTRACIÓN DE BAREAS AGIOCUA LICEN                                                                                                  |                                                        |                                                                                                    |                                                                                                    | ▼ Seleccionar                                                |
| Centros Educativos  istado de Centros  Centros Educativo  Biliotado de Centros  Centros Educativo Biliotado de Centros  Centros Educativo Biliotado de Centros  Centros Educativo Biliotado de Centros  Si usted esta nombrado(a) en más de un centro educativo, asegúrese de seleccionarlos tod Biliotado de Centros  Licenciarura   Autilistra ción a Biliotado  Cultar  Licenciarura   Aprimistra ción a Biliotado  Cultar  Licenciarura   Aprimistra ción de Bancara + Licenciarura   Aprimistra ción de Bancara + Licenciarura   Aprimistra ción de Bancara + Licenciarura   Aprimistra ción de Bancara + Licenciarura   Aprimistra ción de Bancara + Licenciarura   Aprimistra ción de Bancara + Licenciarura   Aprimistra ción de Bancara + Licenciarura   Aprimistra ción de Bancara + Licenciarura   Aprimistra ción de Bancara + Licenciarura   Aprimistra ción de Bancara + Licenciarura   Aprimistra ción de Bancara + Licenciarura   Aprimistra ción de Bancara + Licenciarura   Aprimistra ción de Bancara + Licenciarura   Aprimistra ción de Bancara + Licenciarura   Aprimistra - Ción de Bancara + Licenciarura   Aprimistra - Ción de Bancara + Licenciarura   Aprimistra - Ción de Bancara + Licenciarura   Aprimistra - Ción de Bancara + Licenciarura   Aprimistra - Ción de Bancara + Licenciarura   Aprimistra - Ción de Bancara + Licenciarura   Aprimistra - Ción de Bancara + Licenciarura   Aprimistra - Ción de Bancara + Licenciarura   Aprimistra - Ción de Bancara + Licenciarura   Aprimistra - Ción de Bancara + Licenciarura + Aprimistra - Ción de Bancara + Licenciarura + Aprimistra - Ción de Bancara + Licenciarura + Aprimistra - Ción de Bancara + Licenciarura + Aprimistra - Ción de Bancara + Licenciarura + Aprimistra - Ción de Bancara + Licenciarura + Aprimistra - Ción de Bancara + Licenciarura + Aprimistra - Ción de Bancara + Licenciarura + Aprimistra - Ción de Bancara + Licenciarura + Aprimistra - Ción de Bancara + Licenciarura + Aprimistra - Ción de Bancara + Licenciarura + Aprimistra - Ción de Bancara + Licenciarura + Aprimistra - Ción de Bancara + Li                                                                                                  | Idea donde se encuentra el centro educativo            |                                                                                                    |                                                                                                    |                                                              |
| Listado de Centros  Centro Educativo B00100642M02   ESPAÑA JESUS MILLA SELVA Quitar  Utuos Docente:  LICENCIATURA   ADMINISTRACIÓN DE MAREAS AGROCICUARIA + LICENCIATURA   ADMINISTRACIÓN DE MAREAS AGROCICUARIA + LICENCIATURA   ADMIN                                                                                                 |                                                        |                                                                                                    | Centros Educativos                                                                                                    |                                                              |
| Cuitar       Itulos Docente:       Items Seleccionados     Remover Todo       Agregar Todo       LICENCIATURA   LETRAS Y LENGUAS EN ESPAÑOL     LICENCIATURA   ADMINISTRACIÓN ADUANERA       LICENCIATURA   ADMINISTRACIÓN ABUCARIA     +       LICENCIATURA   ADMINISTRACIÓN ABUCARIA     +       LICENCIATURA   ADMINISTRACIÓN BANCARIA     +       LICENCIATURA   ADMINISTRACIÓN DE BANCA Y FINANZAS     +       LICENCIATURA   ADMINISTRACIÓN DE BANCA Y FINANZAS     +       LICENCIATURA   ADMINISTRACIÓN DE BANCA Y FINANZAS     +       LICENCIATURA   ADMINISTRACIÓN DE BANCA Y FINANZAS     +       LICENCIATURA   ADMINISTRACIÓN DE BANCA Y FINANZAS     +       LICENCIATURA   ADMINISTRACIÓN DE BANCA Y FINANZAS     +       LICENCIATURA   ADMINISTRACIÓN DE BANCA Y FINANZAS     +       LICENCIATURA   ADMINISTRACIÓN DE BANCA Y FINANZAS     +       LICENCIATURA   ADMINISTRACIÓN DE BANCA Y FINANZAS     +       LICENCIATURA   ADMINISTRACIÓN DE EMPRESAS AGROPEUARIA     +       LICENCIATURA   ADMINISTRACIÓN DE EMPRESAS AGROPEUARIA     +       LICENCIATURA   ADMINISTRACIÓN DE EMPRESAS AGROPEUARIA     +       LICENCIATURA   ADMINISTRACIÓN DE EMPRESAS AGROPEUARIA     +       LICENCIATURA   ADMINISTRACIÓN DE EMPRESAS AGROPEUARIA     +       LICENCIATURA   ADMINISTRACIÓN DE EMPRESAS AGROPEUARIA     +       LICENCIATURA   ADMINISTRACIÓN DE EMPRESAS AGROP                                                                                                    | Centro Educativo                                       |                                                                                                    | Información Si usted esta nombrado(a) en                                                                                                    | más de un centro educativo, asegúrese de seleccionarlos todo |
| Itulos Docente:       Agregar Todo         1 Ttems Seleccionados       Remover Todo         2 LICENCIATURA   ACTUARÍA       +         LICENCIATURA   ACTUARÍA       +         LICENCIATURA   ADMINISTRACIÓN ADUANERA       +         LICENCIATURA   ADMINISTRACIÓN ADUANERA       +         LICENCIATURA   ADMINISTRACIÓN BANCARIA       +         LICENCIATURA   ADMINISTRACIÓN BANCARIA       +         LICENCIATURA   ADMINISTRACIÓN DE BANCARIA       +         LICENCIATURA   ADMINISTRACIÓN DE BANCARIA       +         LICENCIATURA   ADMINISTRACIÓN DE BANCARIA       +         LICENCIATURA   ADMINISTRACIÓN DE BANCARIA       +         LICENCIATURA   ADMINISTRACIÓN DE BANCARIA       +         LICENCIATURA   ADMINISTRACIÓN DE EMPRESAS AGROCOLARIA       +         LICENCIATURA   ADMINISTRACIÓN DE EMPRESAS AGROCECUARIA       +         LICENCIATURA   ADMINISTRACIÓN DE EMPRESAS AGROCECUARIA       +         LICENCIATURA   ADMINISTRACIÓN DE EMPRESAS AGROCECUARIA       +         LICENCIATURA   ADMINISTRACIÓN DE EMPRESAS AGROCECUARIA       +         LICENCIATURA   ADMINISTRACIÓN DE EMPRESAS MOTELERAS       +         LICENCIATURA   ADMINISTRACIÓN DE EMPRESAS MOTELERAS       +         LICENCIATURA   ADMINISTRACIÓN DE EMPRESAS MOTELERAS       +         LICENCIATURA   ADMINISTRACIÓN DE EMPRE                                                                                                    | 080100642M02   ESPANA JESUS MILLA SELVA                | Quitar                                                                                                    |                                                                                                    |                                                              |
| LLERICATIONA J LEIRAS I LEIRAGUS EN ESPAÑOL  LLERICATIONA J ADMINISTRACIÓN ADUANERA  LLERICATURA J ADMINISTRACIÓN BANCARLA  LLERICATURA J ADMINISTRACIÓN DE BANCAY FINANZAS  LLERICATURA J ADMINISTRACIÓN DE BANCAY FINANZAS  LLERICATURA J ADMINISTRACIÓN DE BANCAY FINANZAS  LLERICATURA J ADMINISTRACIÓN DE BANCAY FINANZAS  LLERICATURA J ADMINISTRACIÓN DE BANCAY FINANZAS  LLERICATURA J ADMINISTRACIÓN DE EMPERAS AGRÍCOLA  LLERICATURA J ADMINISTRACIÓN DE EMPERAS AGRÓCOLARIA  LLERICATURA J ADMINISTRACIÓN DE EMPERAS AGRÓCOLARIA  LLERICATURA J ADMINISTRACIÓN DE EMPERAS AGRÓCOLARIA  LLERICATURA J ADMINISTRACIÓN DE EMPERAS AGRÓCOLARIA  LLERICATURA J ADMINISTRACIÓN DE EMPERAS AGRÓCOLARIA   LLERICATURA J ADMINISTRACIÓN DE EMPERAS AGRÓCOLARIA                                                                                                    | 1 Items Seleccionados Rem                              | over Todo                                                                                                    | Agreg                                                                                                    | ar Todo                                                      |
| LICENCIATURA   ADMINISTRACIÓN AGRÍCOLA +<br>LICENCIATURA   ADMINISTRACIÓN BANCARIA +<br>LICENCIATURA   ADMINISTRACIÓN DE EMPRESAS<br>LICENCIATURA   ADMINISTRACIÓN DE EMPRESAS AGRÍCOLA +<br>LICENCIATURA   ADMINISTRACIÓN DE EMPRESAS AGROPECUARIA +<br>LICENCIATURA   ADMINISTRACIÓN DE EMPRESAS AGROPECUARIA +<br>LICENCIATURA   ADMINISTRACIÓN DE EMPRESAS AGROPECUARIA +<br>LICENCIATURA   ADMINISTRACIÓN DE EMPRESAS AGROPECUARIA +                                                                                                    | EICENCIATORA   LETRAS Y LENGUAS EN ESPANOL             | LICENCIATURA   ADMINISTRAC                                                                                                    | ÓN ADUANERA                                                                                                    | + -                                                          |
| LICENCIATURA   ADMINISTRACIÓN BANCARIA +<br>LICENCIATURA   ADMINISTRACIÓN DE EMPRESAS<br>LICENCIATURA   ADMINISTRACIÓN DE EMPRESAS<br>LICENCIATURA   ADMINISTRACIÓN DE EMPRESAS AGRÍCOLA +<br>LICENCIATURA   ADMINISTRACIÓN DE EMPRESAS AGROFECUARIA +<br>LICENCIATURA   ADMINISTRACIÓN DE EMPRESAS MOTELERAS +<br>LICENCIATURA   ADMINISTRACIÓN DE EMPRESAS MOTELERAS +<br>LICENCIATURAS +<br>LICENCIATUR |                                                        |                                                                                                    |                                                                                                    |                                                              |
| LICENCIATURA   ADMINISTRACIÓN DE EMPRESAS<br>LICENCIATURA   ADMINISTRACIÓN DE EMPRESAS<br>LICENCIATURA   ADMINISTRACIÓN DE EMPRESAS AGRÍCICA<br>LICENCIATURA   ADMINISTRACIÓN DE EMPRESAS AGRÍCICA<br>LICENCIATURA   ADMINISTRACIÓN DE EMPRESAS AGRÍCICAS<br>+<br>LICENCIATURA   ADMINISTRACIÓN DE EMPRESAS MOTELERAS<br>+                                                                                                    |                                                        | LICENCIATURA   ADMINISTRAC                                                                                                    | ÓN AGRÍCOLA                                                                                                    | +                                                            |
| LICENCIATURA   ADMINISTRACIÓN DE EMPRESAS AGRÍCOLA +<br>LICENCIATURA   ADMINISTRACIÓN DE EMPRESAS AGRÍCOLA +<br>LICENCIATURA   ADMINISTRACIÓN DE EMPRESAS AGRÍCOLARIA +<br>LICENCIATURA   ADMINISTRACIÓN DE EMPRESAS MOTELERAS +<br>LICENCIATURA   ADMINISTRACIÓN DE EMPRESAS MOTELERAS +                                                                                                    |                                                        | LICENCIATURA   ADMINISTRAC                                                                                                    | ÓN AGRÍCOLA<br>ÓN BANCARIA                                                                                                    | + +                                                          |
| LICENCIATURA   ADMINISTRACIÓN DE EMPRESAS AGRICOLA + LICENCIATURA   ADMINISTRACIÓN DE EMPRESAS AGROPECUARIA + LICENCIATURA   ADMINISTRACIÓN DE EMPRESAS HOTELERAS + LICENCIATURA   ADMINISTRACIÓN DE EMPRESAS HOTELERAS +                                                                                                    |                                                        | LICENCIATURA   ADMINISTRAC<br>LICENCIATURA   ADMINISTRAC<br>LICENCIATURA   ADMINISTRAC                                                                                                    | ÓN AGRÍCOLA<br>ÓN BANCARIA<br>ÓN DE BANCA Y FINANZAS                                                                                                    | +<br>+<br>+                                                  |
| LICENCIATURA   ADMINISTRACIÓN DE EMPRESAS AUROPECUARIA + LICENCIATURA   ADMINISTRACIÓN DE EMPRESAS HOTELERAS + LICENCIATURA   ADMINISTRACIÓN DE EMPRESAS HOTELERAS +                                                                                                    |                                                        | LICENCIATURA   ADMINISTRAC<br>LICENCIATURA   ADMINISTRAC<br>LICENCIATURA   ADMINISTRAC<br>LICENCIATURA   ADMINISTRAC                                                                                           | ÓN AGRÍCOLA<br>ÓN BANCARIA<br>ÓN DE BANCA Y FINANZAS<br>ÓN DE EMPRESAS                                                                                                    | * * * *                                                      |
|                                                                                                    |                                                        | LICENCIATURA   ADMINISTRAC<br>LICENCIATURA   ADMINISTRAC<br>LICENCIATURA   ADMINISTRAC<br>LICENCIATURA   ADMINISTRAC<br>LICENCIATURA   ADMINISTRAC                                                             | ÓN AGRÍCOLA<br>ÓN BANCARIA<br>ÓN DE BANCA Y FINANZAS<br>ÓN DE EMPRESAS<br>ÓN DE EMPRESAS AGRÍCOLA<br>ÓN DE FUNDERAS AGRÍCOLA                                                                           | * * * * *                                                    |
|                                                                                                    |                                                        | LICENCIATURA   ADMINISTRAC<br>LICENCIATURA   ADMINISTRAC<br>LICENCIATURA   ADMINISTRAC<br>LICENCIATURA   ADMINISTRAC<br>LICENCIATURA   ADMINISTRAC<br>LICENCIATURA   ADMINISTRAC                               | ÓN AGRÍCOLA<br>ÓN BANCARIA<br>ÓN DE BANCA Y FINANZAS<br>ÓN DE EMPRESAS<br>ÓN DE EMPRESAS AGRÍCOLA<br>ÓN DE EMPRESAS AGROPECUARIA<br>ÓN DE EMPRESAS AGROPECUARIA                                        | * * * * * *                                                  |
|                                                                                                    | sieccione el o los títulos del docente                 | LICENCIATURA   ADMINISTRAC<br>LICENCIATURA   ADMINISTRAC<br>LICENCIATURA   ADMINISTRAC<br>LICENCIATURA   ADMINISTRAC<br>LICENCIATURA   ADMINISTRAC<br>LICENCIATURA   ADMINISTRAC<br>LICENCIATURA   ADMINISTRAC | ÓN AGRÍCOLA<br>ÓN DE BANCA Y FINANZAS<br>ÓN DE BANCA Y FINANZAS<br>ÓN DE EMPRESAS<br>ÓN DE EMPRESAS AGRÍCOLA<br>ÓN DE EMPRESAS AGROPECUARIA<br>ÓN DE EMPRESAS HOTELERAS<br>ÓN DE EMPRESAS INDUSTRIALES | *<br>*<br>*<br>*<br>*<br>*                                   |
| socialidad:                                                                                                    | eleccione el o los títulos del docente<br>specialidad: | LICENCIATURA   ADMINISTRAC<br>LICENCIATURA   ADMINISTRAC<br>LICENCIATURA   ADMINISTRAC<br>LICENCIATURA   ADMINISTRAC<br>LICENCIATURA   ADMINISTRAC<br>LICENCIATURA   ADMINISTRAC<br>LICENCIATURA   ADMINISTRAC | ÓN AGRÍCOLA<br>ÓN BANCARIA<br>ÓN DE BANCA Y FINANZAS<br>ÓN DE EMPRESAS AGRÍCOLA<br>ÓN DE EMPRESAS AGRÓPECUARIA<br>ÓN DE EMPRESAS HOTELERAS<br>ÓN DE EMPRESAS HOTELERAS                                 | * * * * * * * * * * * * * * * * * * * *                      |

#### Descripción del formulario:

**Departamento:** Muestra el listado de departamentos, clic en la flecha del recuadro de departamento y se desplegara el nombre de los departamentos, elegir el que corresponda al domicilio del alumno, dando clic sobre el nombre.

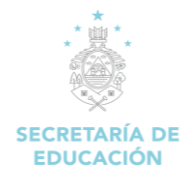

| * Departamento:        |
|------------------------|
| A                      |
|                        |
| ^                      |
| 01   ATLÁNTIDA         |
| 02   COLÓN             |
| 03   COMAYAGUA         |
| 04   COPÁN             |
| 05   CORTÉS            |
| 06   CHOLUTECA         |
| 07   EL PARAÍSO        |
| 08   FRANCISCO MORAZÁN |
| 19 I GRACIAS A DIOS    |

**Municipio:** Seleccionar el municipio donde vive el alumno, clic en la flecha del recuadro de municipio, se desplegará el nombre de los municipios, elegir el municipio en el que reside el alumno dando clic sobre el nombre.

| * Municipio:             |          |
|--------------------------|----------|
|                          |          |
|                          |          |
|                          | <u>^</u> |
| 01   CHOLUTECA           |          |
| 02   APACILAGUA          |          |
| 03   CONCEPCION DE MARIA |          |
| 04   DUYURE              |          |
| 05   EL CORPUS           |          |
| 06   EL TRIUNFO          |          |
| 07   MARCOVIA            |          |
| 08   MOROLICA            |          |
| 09 I NAMASIGUE           | •        |

Aldea: Selecciona la aldea del municipio donde se encuentra ubicado el centro educativo.

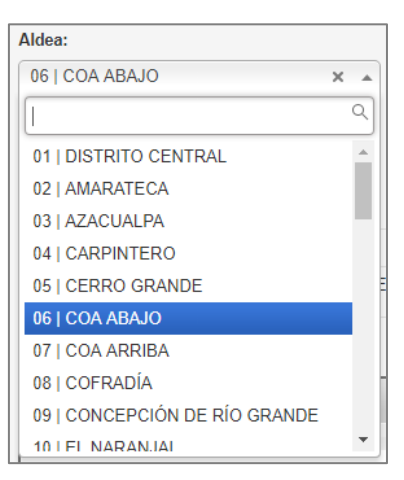

**Centros:** Se busca el centro educativo donde está laborando actualmente el docente, se selecciona el departamento, municipio, aldea donde está ubicado el centro, clic en el recuadro de centros y se busca de acuerdo al código estadístico.

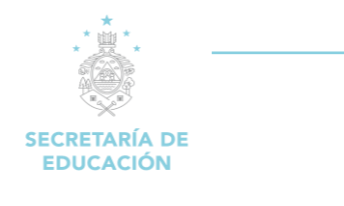

|   | Centros:                         |   |             |
|---|----------------------------------|---|-------------|
|   |                                  |   | Seleccionar |
|   | 0                                | 2 |             |
|   | 080100177P04   RAMON ROSA        |   |             |
|   | 080100177B10   RAMON ROSA        |   |             |
| _ | 080100083B10   ESTEBAN GUARDIOLA |   |             |

Listado de Centros: Muestra la forma de una lista el o los centros donde labora el docente.

| L | istado de Centros                       |        |                                                                                                    |
|---|-----------------------------------------|--------|----------------------------------------------------------------------------------------------------|
|   | Centro Educativo                        |        | Información Si usted esta nombrado(a) en más de un centro educativo, asegúrese de seleccionarlos todos. |
|   | 080100642M02   ESPAÑA JESUS MILLA SELVA | Quitar |                                                                                                    |

Clic en "Quitar" si se agrega un centro por error que no sea donde el docente labora.

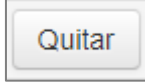

**Títulos Docente:** puede seleccionar los títulos que posee el docente, dando clic en el símbolo (+) a la par del título, en el cuadro que se muestra al lado derecho, puede seleccionar varios si tiene más de un título. En caso de haberse equivocado y elegir el o los que no eran los puede eliminar con un clic en el símbolo (-) y desaparecerá del lado izquierdo.

| Títulos Docente:                           |              |                                                                |              |
|--------------------------------------------|--------------|----------------------------------------------------------------|--------------|
| 1 Items Seleccionados                      | Remover Todo |                                                                | Agregar Todo |
| IICENCIATURA   LETRAS Y LENGUAS EN ESPAÑOL | _            | LICENCIATURA   ADMINISTRACIÓN DE EMPRESAS                      | + -          |
|                                            |              | LICENCIATURA   ADMINISTRACIÓN DE EMPRESAS AGRÍCOLA             | +            |
|                                            |              | LICENCIATURA   ADMINISTRACIÓN DE EMPRESAS AGROPECUARIA         | +            |
|                                            |              | LICENCIATURA   ADMINISTRACIÓN DE EMPRESAS HOTELERAS            | +            |
|                                            |              | LICENCIATURA   ADMINISTRACIÓN DE EMPRESAS INDUSTRIALES         | +            |
|                                            |              | LICENCIATURA   ADMINISTRACIÓN DE EMPRESAS TURÍSTICAS           | +            |
|                                            |              | LICENCIATURA   ADMINISTRACIÓN DE LA CALIDAD (EN EL EXTRANJERO) | +            |
|                                            |              | LICENCIATURA   ADMINISTRACIÓN EDUCATIVA                        | +            |
|                                            |              | LICENCIATURA   ADMINISTRACIÓN FINANCIERA Y BANCARIA            | +            |
|                                            |              | LICENCIATURA LADMINISTRACIÓN FORESTAL                          | ×            |

Especialidad: Registrar la especialidad que posee el docente, en caso de no tener ninguna, colocar N/A.

| Especialidad:                       |     |
|-------------------------------------|-----|
| LITERATURA                          |     |
|                                     | _/_ |
| Ingrese la especialidad del docente |     |

#### Acciones del formulario:

Modificar: Permite guardar las modificaciones realizadas por el docente en los datos profesionales.

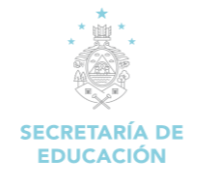

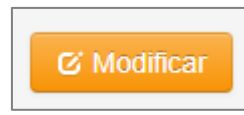

#### 2.1.2 Datos Institucionales

1. Dar clic en la opción "Datos Institucionales".

| GESTIÓN DE DATOS         |  |
|--------------------------|--|
| Datos institucionales    |  |
| 🔒 Cambio de contraseña 😡 |  |

2. Carga el formulario "Gestión de Datos Institucionales".

| Gestión de Datos Institucionales |                                  |
|----------------------------------|----------------------------------|
| CodigolHSS:                      | ClaveEscalafon:                  |
| A20011976000593                  | PTT215                           |
| Código del IHSS                  | Clave de Escalafón               |
| NumeroColegiacion:               | NumeroAfiliacionInprema:         |
| 13495                            | 777328740                        |
| Numero de Colegiación            | Numero de Afilicación al Inprema |
| C' Modificar                     |                                  |

#### Descripción del Formulario:

**CodigolHSS:** Es el código y/o número que se otorga cuando se es afiliado al Instituto Hondureño del Seguro Social (IHSS), se le asigna un número que es su identificación para todo trámite que necesites hacer en esa institución.

| CodigolHSS:     |  |
|-----------------|--|
| A20011976000593 |  |

**Clave Escalafón:** Es la clave con la cual el docente verifica que está en el sistema de clasificación de los docentes y directivos docentes de acuerdo con su formación académica, experiencia, responsabilidad, desempeño y superación de competencias, constituyendo los distintos grados y niveles que pueden ir alcanzando durante su vida laboral y que garantizan la permanencia en la carrera docente con base en la idoneidad demostrada en su labor y permitiendo asignar el correspondiente salario profesional.

| ClaveEscalafon:    |  |
|--------------------|--|
| PTT215             |  |
| Clave de Escalafón |  |

**Número de Colegiación:** Es el número al cual el docente está afiliado para recibir los beneficios de la superación magisterial.

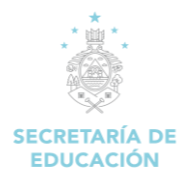

| NumeroColegiacion:    |  |
|-----------------------|--|
| 13495                 |  |
| Numero de Colegiación |  |

**Numero de Afiliación INPREMA:** Acto Administrativo mediante el cual una persona natural o jurídica solicita ante el INPREMA su afiliación. Son aportantes del Instituto Nacional de Previsión del Magisterio, en forma obligatoria: El Estado y las Instituciones no gubernamentales de educación en su calidad de patronos. Asimismo, son cotizantes los docentes en servicio activo en su calidad de trabajadores de la educación formal.

| NumeroAfiliacionInprema:         |  |
|----------------------------------|--|
| 777328740                        |  |
| Numero de Afilicación al Inprema |  |

#### Acciones del Formulario:

**Modificar:** Permite modificar los datos ingresados en los campos antes mencionados del formulario de "Gestión de Datos Institucionales".

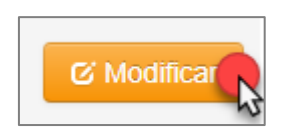

#### 2.1.3 Cambio de contraseña

1. Dar clic en la opción "Cambio de Contraseña".

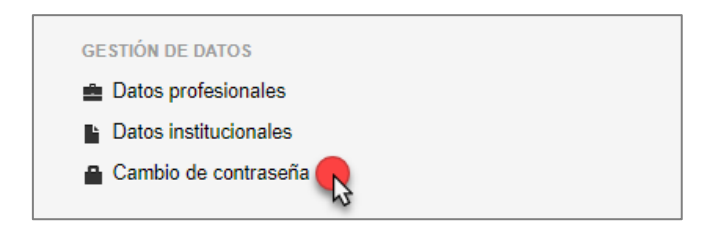

2. Carga el formulario "Gestión de Datos de Acceso".

| Gestión de Datos de Acce     | eso |  |
|------------------------------|-----|--|
| Contrasena Actual:           |     |  |
| Ingrese su contrasena actual |     |  |
| Nueva Contrasena:            |     |  |
| Ingrese su nueva contrasena  |     |  |
| Confirme Contrasena:         |     |  |
| Confirme su nueva contrasena |     |  |
|                              |     |  |
| C Modificar                  |     |  |

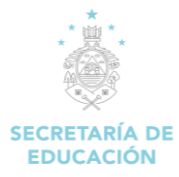

#### Descripción del Formulario:

**Contraseña Actual:** Es la contraseña brindada por el administrador del centro educativo por primera vez para ingresar al sistema SACE y/o la contraseña que el docente ingresa al realizar el cambio de la proporcionada por el administrador del centro educativo que se utiliza para controlar el acceso hacia el sistema SACE.

**Nueva Contraseña:** Ingrese la nueva contraseña para el acceso al sistema SACE, esta debe incluir números, Utilice una combinación de letras mayúsculas y minúsculas, incluya caracteres especiales.

**Confirmar Contraseña:** Confirma la contraseña ingresada anteriormente, esta debe ser escrita de la misma forma que la anterior.

#### Acciones del Formulario:

**Modificar:** Permite modificar los datos ingresados al momento de realizar el cambio de la contraseña de acceso al sistema SACE.

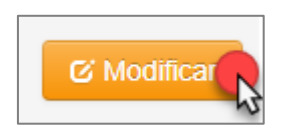

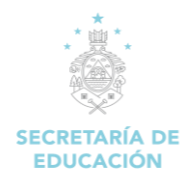

# **3. PUESTOS DE TRABAJO**

| Puestos de Trabajo |
|--------------------|

#### Descripción de Módulo:

| 🔛 Ocultar Menu            |
|---------------------------|
| A Regresar Menu Principal |
| PUESTOS DE TRABAJO        |
| 🕑 Ver Puestos de Trabajo  |
| 🕑 Ver Clases Asignadas    |
| C Ver Horario Clases      |
|                           |

#### **3.1 PUESTOS DE TRABAJO**

#### 3.1.1 Ver Puestos de Trabajo

1. Dar clic en la opción "Ver Puestos de Trabajo".

| PUESTOS DE TRABAJO         |  |
|----------------------------|--|
| 🌝 Ver Puestos de Trabajo 🥵 |  |
| 🔁 Ver Clases Asignadas     |  |
| 🕑 Ver Horario Clases       |  |
|                            |  |

2. Carga el formulario "Listado de Puestos de Trabajo del Docente".

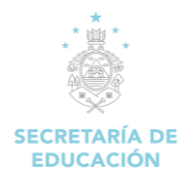

| Lis      | stado de Pu    | iestos de Trabaj             | o del Docente.               |        |                  |                    |                |             |                         |                   |                 |         |
|----------|----------------|------------------------------|------------------------------|--------|------------------|--------------------|----------------|-------------|-------------------------|-------------------|-----------------|---------|
| Act      | ualmente Tiene | 6 Puestos de Trabajo         | Registrados.                 |        |                  |                    |                |             |                         |                   |                 |         |
|          |                |                              |                              |        |                  |                    |                |             |                         |                   |                 |         |
| ( 0      | 80100642M02    | 2) - ESPAÑA JESI             | US MILLA SELVA               | A      |                  |                    |                |             |                         |                   |                 |         |
| #        | Código Plaza   | Cargo                        |                              | Cantid | lad de Horas     | Jornada            |                | Observac    | ión                     | Tipo Nombramiento | Tipo de Jornada | Estado  |
| 1        | 000013         | DOCENTE EN SERVI             | CIO ESTRICTO                 | CTO 8  |                  | JORNADA VESPERTINA |                | EN PROP     | EN PROPIEDAD Permanente |                   | Parcial         | Ocupada |
| 2        | 000856         | DOCENTE EN SERVI             | CIO ESTRICTO                 | 4      |                  | JORNADA MATU       | JTINA          | EN PROP     | N PROPIEDAD Permanente  |                   | Parcial         | Ocupada |
| 3        | 000857         | DOCENTE EN SERVICIO ESTRICTO |                              | 4      |                  | JORNADA VESP       |                | EN PROP     | IEDAD                   | Permanente        | Parcial         | Ocupada |
| 4        | 000858         | DOCENTE EN SERVI             | DOCENTE EN SERVICIO ESTRICTO |        | 4 JORNADA NO     |                    | CTURNA EN PROP |             | IEDAD                   | Permanente        | Parcial         | Ocupada |
| 5        | 030307         | DOCENTE EN SERVI             | CIO ESTRICTO                 | 3      |                  | JORNADA VESP       | PERTINA        | EN PROP     | IEDAD                   | Permanente        | Parcial         | Ocupada |
| ( 0      | 80100882M02    | 2) - SAN FRANCIS             | sco                          |        |                  |                    |                |             |                         |                   |                 |         |
| #        | Código Plaza   | Cargo                        | Cantidad de Hora             | 5      | Jornada          | Jornada            |                | Observación |                         | bramiento         | Tipo de Jornada | Estado  |
| 1 099990 |                | CONTRATO                     | 35                           |        | JORNADA MATUTINA |                    | EN PROPIEDAD   |             | Contrato                |                   | Contrato        | Ocupada |

Se muestra el "Listado de puestos de trabajo del docente", el centro educativo en el cual está nombrado, el código de la plaza, cantidad de horas, jornada, el tipo de nombramiento y tipo de jornada.

#### 3.1.2 Ver Clases Asignadas

1. Dar clic en la opción "Ver Puestos de Trabajo".

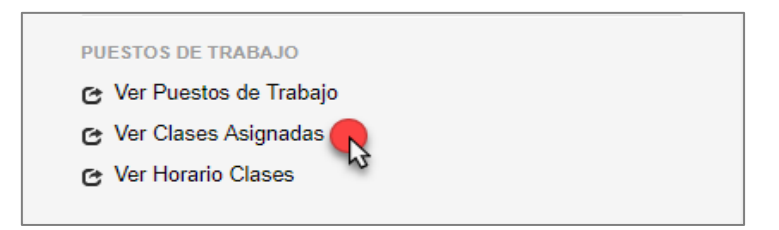

2. Carga el formulario "Clases Asignadas al Docente".

| v <b>ta:</b><br>lesea descargar los archivos de calificaciones de sus | s respectivas asignaturas ahora puede hacerlo desde el módulo de <b>Notas</b> |                    |                                            |
|-----------------------------------------------------------------------|-------------------------------------------------------------------------------|--------------------|--------------------------------------------|
| Centro Educativo                                                      | Modalidad                                                                     | Grado              | Clase                                      |
| 080100882M02   SAN FRANCISCO                                          | BACHILLERATO EN CIENCIAS Y HUMANIDADES                                        | PRIMER CURSO   1   | (OFICIAL) - ESPAÑOL II                     |
| PERIODO 2017                                                          |                                                                               |                    | (OFICIAL) - ESPAÑOL I                      |
|                                                                       |                                                                               | PRIMER CURSO   2   | (OFICIAL) - ESPAÑOL II                     |
|                                                                       |                                                                               |                    | (OFICIAL) - ESPAÑOL I                      |
|                                                                       |                                                                               | PRIMER CURSO   3   | (OFICIAL) - ESPAÑOL I                      |
|                                                                       |                                                                               |                    | (OFICIAL) - ESPAÑOL II                     |
|                                                                       |                                                                               | PRIMER CURSO   4   | (OFICIAL) - ESPAÑOL I                      |
|                                                                       |                                                                               |                    | (OFICIAL) - ESPAÑOL II                     |
|                                                                       |                                                                               | SEGUNDO CURSO   1  | (OFICIAL) - LENGUA Y LITERATURA            |
|                                                                       |                                                                               |                    | (OFICIAL) - LENGUAJE Y PENSAMIENTO CRÍTICO |
|                                                                       |                                                                               | SEGUNDO CURSO   2  | (OFICIAL) - LENGUAJE Y PENSAMIENTO CRÍTICO |
|                                                                       |                                                                               |                    | (OFICIAL) - LENGUA Y LITERATURA            |
|                                                                       |                                                                               | SEGUNDO CURSO   3  | (OFICIAL) - LENGUA Y LITERATURA            |
|                                                                       |                                                                               |                    | (OFICIAL) - LENGUAJE Y PENSAMIENTO CRÍTICO |
|                                                                       |                                                                               | SEGUNDO CURSO   4  | (OFICIAL) - LENGUA Y LITERATURA            |
|                                                                       |                                                                               |                    | (OFICIAL) - LENGUAJE Y PENSAMIENTO CRÍTICO |
| 0100642M02   ESPAÑA JESUS MILLA SELVA                                 | BACHILLERATO TÉCNICO PROFESIONAL EN CONTADURÍA Y FINANZAS                     | ONCEAVO GRADO   12 | (OFICIAL) - LENGUA Y LITERATURA            |
| PERIODO 2017                                                          | BACHILLERATO TÉCNICO PROFESIONAL EN INFORMÁTICA                               | DÉCIMO GRADO   2   | (OFICIAL) - ESPAÑOL I                      |
|                                                                       |                                                                               | ONCEAVO GRADO   2  | (OFICIAL) - LENGUA Y LITERATURA            |
|                                                                       | BACHILLERATO EN CIENCIAS Y HUMANIDADES                                        | PRIMER CURSO   4   | (OFICIAL) - ESPAÑOL I                      |
|                                                                       |                                                                               | SEGUNDO CURSO   3  | (OFICIAL) - LENGUA Y LITERATURA            |
|                                                                       |                                                                               | SEGUNDO CURSO L4   | (OFICIAL) - LENGUA Y LITERATURA            |

Muestra la carga académica y/o clases que imparte el docente en el centro educativo, para cada grado/curso y sección.

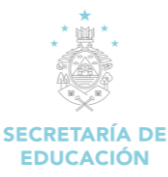

#### 3.1.3 Ver Horarios Clases

1. Dar clic en la opción "Ver Horario Clases".

| PUESTOS DE TRABAJO       |  |
|--------------------------|--|
| 🔁 Ver Puestos de Trabajo |  |
| 🕑 Ver Clases Asignadas   |  |
| 🔁 Ver Horario Clases 💦   |  |

2. Carga el formulario "Horario del Docente".

| HORARIO DEL         | DOCENTE |                                 |   | _              |
|---------------------|---------|---------------------------------|---|----------------|
| Seleccione Periodo: |         | Seleccione Tipo Periodo Escolar | : |                |
| 2019                | τ.      | Febrero a Noviembre             | • | 🖷 🖨 İMPRIMIR 🧖 |
|                     |         |                                 |   | 15             |

#### Descripción del Formulario:

**Seleccione Periodo:** Permite elegir el periodo escolar del presente año o años anteriores para generar el "Horario del Docente".

| - |
|---|
|   |
|   |
|   |
|   |
|   |

Selecciones Tipo de Periodo Escolar: En el sistema de educación se presentan 2 tipos de periodos:

1. Febrero a Noviembre: Para los centros educativos públicos y privadas de lengua materna.

**2. Septiembre a Junio:** Para los centros educativos bilingües o de lengua ingles apegadas al sistema de educación americano.

| Seleccione Tipo Periodo Escolar: |   |
|----------------------------------|---|
| Febrero a Noviembre              | • |
| Febrero a Noviembre              |   |
| Septiembre a Junio               |   |
| Septiembre a Junio               |   |

#### Horario del docente según periodo escolar.

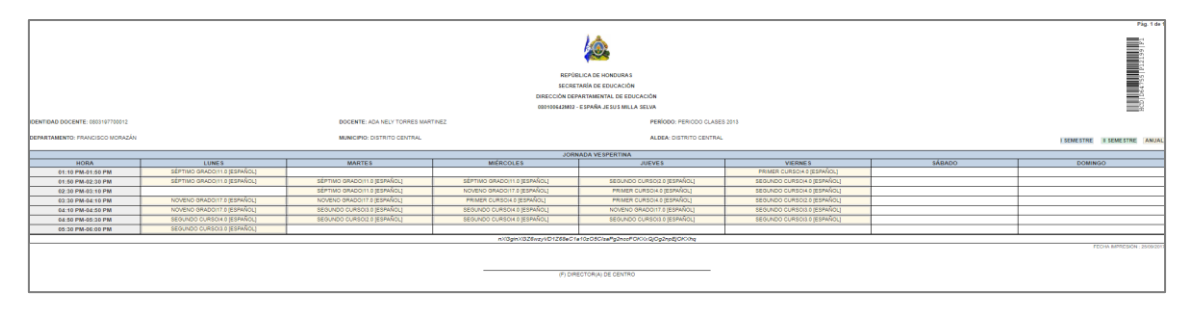

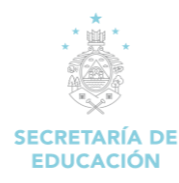

## 4. NOTAS

| Natas |
|-------|
| notas |

#### Descripción de Módulo:

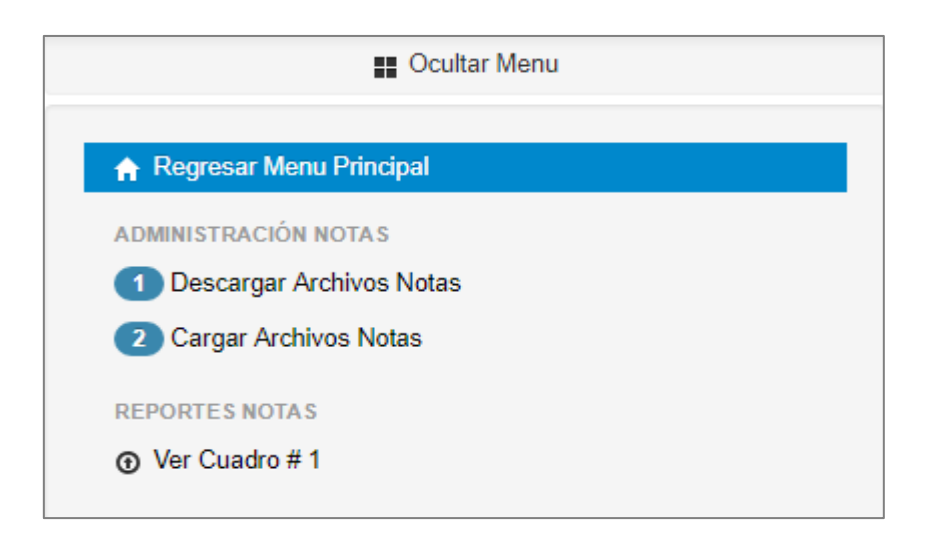

#### 4.1 ADMINISTRACIÓN DE NOTAS

#### 4.1.1 Descargar Archivos Notas

1. Dar clic en la opción "Descargar Archivos Notas".

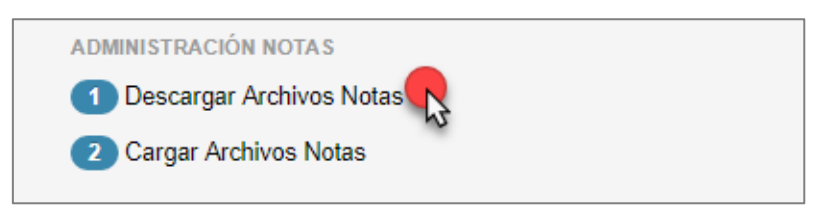

2. Carga el formulario "Descargar Archivos de Notas".

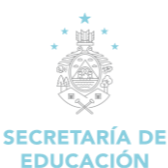

| escargar Archivo de Notas                             |                     |                |                  |            |      |                        |                                    |                                 |   |
|-------------------------------------------------------|---------------------|----------------|------------------|------------|------|------------------------|------------------------------------|---------------------------------|---|
|                                                       |                     | 0801006        | 642M02   ESPAÑA  | JESUS MILL | A SE | LVA                    |                                    |                                 |   |
| 11   BACHILLERATO TÉCNICO PROFESIONAL EN CO           | NTADURÍA Y FINANZAS | ONCEAVO GRA    | DO JO            | ORNADA VES | PER  | TINA                   | 12                                 | (OFICIAL) - LENGUA Y LITERATURA | Ł |
|                                                       |                     | DÉCIMO GRAD    | D JC             | ORNADA VES | PER  | TINA                   | 2                                  | (OFICIAL) - ESPAÑOL I           | ± |
| 102   BACHILLERATO TECNICO PROFESIONAL EN INFORMATICA |                     | ONCEAVO GRA    | DO JO            | ORNADA VES | PER  | TINA                   | 2                                  | (OFICIAL) - LENGUA Y LITERATURA | 4 |
|                                                       |                     | 0              | 80100882M02   SA | N FRANCIS  | :0   |                        |                                    |                                 |   |
|                                                       | PRIMER CURSO        |                | JORNADA MATU     | JTINA      |      |                        | 1                                  | (OFICIAL) - ESPAÑOL I           | 4 |
|                                                       | PRIMER CURSO        | PRIMER CURSO J |                  | JTINA      |      |                        | 1                                  | (OFICIAL) - ESPAÑOL II          | 4 |
| 43   BACHILLERATO EN CIENCIAS Y HUMANIDADES           | PRIMER CURSO        | JORNADA MATU   | JTINA            |            |      | 2                      | (OFICIAL) - ESPAÑOL I              | 4                               |   |
|                                                       | PRIMER CURSO        |                | JORNADA MATUTINA |            |      |                        | 2                                  | (OFICIAL) - ESPAÑOL II          | 4 |
|                                                       | PRIMER CURSO        |                | JORNADA MATUTINA |            |      |                        | 3                                  | (OFICIAL) - ESPAÑOL I           | 4 |
|                                                       | PRIMER CURSO        |                | JORNADA MATUTINA |            | 3    | (OFICIAL) - ESPAÑOL II | Ł                                  |                                 |   |
|                                                       |                     | 0801006        | 642M02   ESPAÑA  | JESUS MILL | A SE | LVA                    |                                    |                                 |   |
| 3   BACHILLERATO EN CIENCIAS Y HUMANIDADES            | PRIMER CURSO        |                | JORNADA VESPE    | ERTINA     |      |                        | 4                                  | (OFICIAL) - ESPAÑOL I           | 4 |
|                                                       |                     | 0              | 80100882M02   SA | N FRANCIS  | 0    |                        |                                    |                                 |   |
|                                                       | PRIMER CURSO        | JORN           | ADA MATUTINA     |            | 4    | (OFICIAL) - ESPAÑ      | ÍOL I                              |                                 | 4 |
|                                                       | PRIMER CURSO        | JORN           | ADA MATUTINA     |            | 4    | (OFICIAL) - ESPAÑ      | ÍOL II                             |                                 | 4 |
|                                                       | SEGUNDO CURSO       | JORN           | ADA MATUTINA     |            | 1    | (OFICIAL) - LENGU      | ) - LENGUAJE Y PENSAMIENTO CRÍTICO |                                 | 4 |
| BACHILLERATO EN CIENCIAS Y HUMANIDADES                | SEGUNDO CURSO       | JORN           | ADA MATUTINA     |            | 1    | (OFICIAL) - LENGU      | - LENGUA Y LITERATURA              |                                 | 4 |
|                                                       | SEGUNDO CURSO       | JORN           | ADA MATUTINA     |            | 2    | (OFICIAL) - LENGU      | JAJE Y                             | PENSAMIENTO CRÍTICO             | ł |
|                                                       | SEGUNDO CURSO       | JORN           | ADA MATUTINA     |            | 2    | (OFICIAL) - LENGU      | JA Y LI                            | TERATURA                        | 4 |
|                                                       | SEGUNDO CURSO       | JORN           | ADA MATUTINA     |            | 3    | (OFICIAL) - LENGU      | JAJE Y                             | PENSAMIENTO CRÍTICO             |   |

Muestra un cuadro de las clases impartidas por el docente en el o los centros educativos según el curso, jornada y clase.

Clic en "Botón de Descarga", para ver los cuadros de calificaciones de los alumnos.

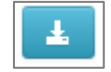

#### Cuadro de calificaciones según: modalidad, curso, sección, jornada y clase.

|           |               | 080100642M0                        | ESPANA JESUS M      | LLA SELVA    |              |               |            |                 |
|-----------|---------------|------------------------------------|---------------------|--------------|--------------|---------------|------------|-----------------|
|           |               | MODALIDAD: BACHILLERATO TÉ         | CNICO PROFESIONA    | EN CONTADURI | A Y FINANZAS |               |            |                 |
|           |               | ONCE                               | AVO GRADO SECCIÓ    | N 12         |              |               |            |                 |
|           |               | J                                  | RNADA VESPERTINA    |              |              |               |            |                 |
|           |               | LE                                 | NGUA Y LITERATURA   |              |              |               |            |                 |
|           | IDENTIDAD     | NOMBRE                             |                     |              |              | PARC          | IAL II     | RECUPERACIÓN    |
| Docomento | -             | Hombrid                            | INASISTENCIAS       | NOTA TOTAL   | NIVELACION   | INASISTENCIAS | NOTA TOTAL | neoor Enviorent |
| HND       | 0801200101758 | ADRIANA YISSEL HERNANDEZ SIERRA    | 0                   | 72           | 0            | 0             | 70         |                 |
| HND       | 0801200010942 | ANA EMILIA MATAMOROS MARTINEZ      | 0                   | 71           | 0            | 0             | 48         | 44              |
| HND       | 0801200014918 | ANGIE MICHELLE NUÑEZ CALIX         | 0                   | 77           | 0            | 0             | 48         | 70              |
| HND       | 0801200022073 | DELMIS YISEL MORENO ESPINAL        | 0                   | 89           | 0            | 0             | 87         |                 |
| HND       | 0000000164448 | EMELY NAHOMY VICENTE ANDINO        | 0                   | 60           | 10           | 0             | 50         | 51              |
| HND       | 0815199800344 | JHEIMY MABEL VALLADARES LOPEZ      | 0                   |              |              | 0             |            |                 |
| HND       | 0801200021265 | LIXY SCKARLETH ARRAZOLA CANACA     | 0                   | 76           | 0            | 0             | 82         |                 |
| HND       | 0706200000116 | SUSANA THAMAR AMADOR CASTEJON      | 0                   |              |              | 0             |            |                 |
| HND       | 0611200100356 | YELITZA MARIELA LAINEZ MARTINEZ    | 0                   | 87           | 0            | 0             | 98         |                 |
| HND       | 0801199706051 | YOSSELIN IVETH ORTIZ LOPEZ         | 0                   | 61           | 9            | 0             | 46         | 46              |
| HND       | 0801200202223 | YUDELKIS MELISA JARQUIN OSORTO     | 0                   | 58           | 0            | 0             | 71         |                 |
| HND       | 0801200025415 | CESAR OMAR POSAS MURILLO           | 0                   | 88           | 0            | 0             | 72         |                 |
| HND       | 0801199918947 | ERICK ALEXIS GOMEZ DUARTE          | 0                   | 90           | 0            | 0             | 74         |                 |
| HND       | 0615200000755 | FRANCIS NAUN NIETO NIETO           | 0                   | 77           | 0            | 0             | 35         | 70              |
| HND       | 0801200004808 | JONATHAN FERNANDO LOPEZ MATAMOROS  | 0                   | 87           | 0            | 0             | 54         |                 |
| HND       | 0704200000363 | JOSE LUIS CACERES CARRANZA         | 0                   | 91           | 0            | 0             | 74         |                 |
| HND       | 0811200100051 | JOSE MIGUEL AGUILERA AGUILAR       | 0                   | 87           | 0            | 0             | 54         |                 |
| HND       | 0801200010768 | LUIS FERNANDO CONTRERAS CRUZ       | 0                   | 87           | 0            | 0             | 60         |                 |
| HND       | 0801199711202 | LUIS MANUEL RIVERA CHAVEZ          | 0                   | 86           | 0            | 0             | 65         |                 |
| HND       | 0801199906295 | MELVIN DENILSON ESPINO FLORES      | 0                   | 73           | 0            | 0             | 41         | 70              |
| HND       | 0801200018949 | MERLIN JHOSED ALEMAN VALLADARES    | 0                   | 94           | 0            | 0             | 47         |                 |
| HND       | 0801199907311 | SANTOS JESUS ANDINO HERNANDEZ      | 0                   | 79           | 0            | 0             | 60         |                 |
| HND       | 0801200108635 | WILMER DANIEL MARTINEZ MEDINA      | 0                   | 89           | 0            | 0             | 53         |                 |
| HND       | 0606199901683 | YEFERSON ESMELY HUETE HERNANDEZ    | 0                   | 68           | 2            | 0             | 70         |                 |
| HND       | 0801200106940 | YONATHAN JAVIER TRIMINIO CABALLERO | 0                   | 82           | 0            | 0             | 70         |                 |
|           |               | ******************                 | Fin del documento** | ******       |              |               |            |                 |

Nota: Unicamente ingrese notas en las casillas generadas por el sistema para este documento, de ninguna forma altere el formato y diseño de este.

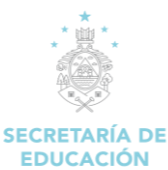

#### 4.1.2 Cargar Archivos Notas

1. Dar clic en la opción "Descargar Archivos Notas".

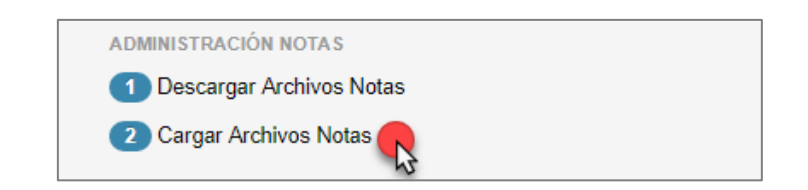

2. Carga el formulario "Cargar Archivo de Notas e Inasistencias".

| Cargar Archivo de Notas e Inasistencias  |                     |
|------------------------------------------|---------------------|
| Paso 1 Haga clic en seleccionar archivo. |                     |
| Paso 2 Haga clic en subir archivo.       |                     |
| [1] - Seleccionar Archivo                | [2] - Subir Archivo |

#### Descripción del Formulario:

1. En la ventana emergente, clic en **Seleccionar archivo** y selecciona el archivo del ordenador que quieres añadir al sistema SACE.

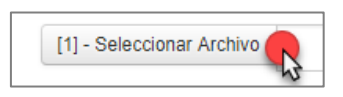

2. Seleccionado el archivo que desea subir y haz clic en el botón "Abrir" para agregarlos a la plataforma.

| 🔿 👻 🛧 🔶        | > Est  | te equipo > Descargas >                 |                      |                     | ΥĊΒ       | uscar en Descargas |       |
|----------------|--------|-----------------------------------------|----------------------|---------------------|-----------|--------------------|-------|
| ganizar 👻 🛛 Nu | eva ca | rpeta                                   |                      |                     |           |                    |       |
| Acceso rápido  |        | Nombre                                  | Fecha de modifica    | Тіро                | Tamaño    |                    |       |
| Escritorio     | *      | informes                                | 29/8/2017 2:46 p.m.  | Carpeta de archivos |           |                    |       |
| 👃 Descargas    | *      | 578_4.2.9.1_INTRODUCCIyiN_A_SISTEMA     | 18/8/2017 9:29 a.m.  | Archivo PDF         | 756 KB    |                    |       |
|                |        | 578_4.2.9.1_INTRODUCCIyiN_A_SISTEMA     | 18/8/2017 9:28 a.m.  | Archivo PDF         | 756 KB    |                    |       |
|                | 1      | i 14832-DOC-20160616                    | 9/8/2017 10:48 a.m.  | Documento de Mi     | 136 KB    |                    |       |
| imagenes       | ×.     | 🗃 080100631M05_2014_12_524917_4cfpjf    | 22/9/2017 3:54 p.m.  | Hoja de cálculo d   | 10 KB     |                    |       |
| estadistica    |        | 🗟 080100631M05_2014_12_524917_25w8gz    | 22/9/2017 3:54 p.m.  | Hoja de cálculo d   | 10 KB     | 1. Selecciona el a | rchiv |
| informes       |        | 🗃 080100631M05_3495966_uotb8y_docentes  | 22/9/2017 3:49 p. m. | Hoja de cálculo d   | 70 KB     | que contiene el c  | uadro |
| SPRINT 11      |        | Manexo2                                 | 4/8/2017 3:39 p.m.   | Hoja de cálculo d   | 129 KB    | de notas de li     | DS    |
| SPRINT 12      |        | 🔶 AnyDesk                               | 14/9/2017 5:03 p. m. | Aplicación          | 1,769 KB  | alumnos.           |       |
|                |        | 📴 Cas 8 analisis                        | 8/8/2017 3:42 p.m.   | Presentación de     | 56 KB     |                    |       |
| OneDrive       |        | 📹 cdip_17_5                             | 8/8/2017 4:14 p.m.   | Documento de Mi     | 253 KB    |                    |       |
| Este equipo    |        | 🔂 ChromeSetup                           | 1/8/2017 11:58 a.m.  | Aplicación          | 1,104 KB  |                    |       |
|                |        | 📄 Contrato_Nidia Valladares             | 12/9/2017 10:29 a    | Archivo PDF         | 3,158 KB  |                    |       |
| 🕐 Red          |        | Dialnet-ElProcesoDelmplantacionDelDat   | 10/8/2017 10:57 a    | Archivo PDF         | 3,301 KB  |                    |       |
|                |        | Dialnet-ModeloBidimensionalDeRiesgos    | 8/8/2017 11:39 a.m.  | Archivo PDF         | 283 KB    |                    |       |
|                |        | and and a section                       | 5/0/2017 0.55 5      | Anliesción          | 71 661 70 |                    |       |
|                | Nom    | ore: 080100631M05 2014 12 524917 25w8gz |                      |                     | ~ 1       | Todos los archivos |       |

3. Clic en "Subir archivo" para guardarlo en el sistema SACE.

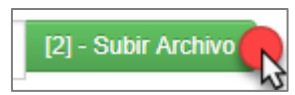

Nota: Los archivos que se suban a través de SACE no pueden superar los 20 GB.

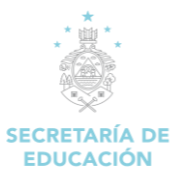

#### **4.2 REPORTE NOTAS**

#### 4.2.1 Ver Cuadro #1

1. Dar clic en la opción "Ver Cuadro # 1".

| REPORTES NOTAS |  |
|----------------|--|
| Ver Cuadro # 1 |  |

2. Carga el formulario "Generación Cuadro # 1".

| neración Cuadro # 1                                       |                        |                     |        |
|-----------------------------------------------------------|------------------------|---------------------|--------|
| 080100642M02   ESPAÑA JE<br>PERIODO 20                    | SUS MILLA SELVA<br>117 |                     |        |
| BACHILLERATO TÉCNICO PROFESIONAL EN CONTADURÍA Y FINANZAS | ONCEAVO GRADO   12     | LENGUA Y LITERATURA | 🛛 🗉 Ve |
|                                                           | DÉCIMO GRADO   2       | ESPAÑOL I           | 🗉 V    |
| BACHILLERATO TECNICO PROFESIONAL EN INFORMATICA           | ONCEAVO GRADO   2      | LENGUA Y LITERATURA |        |
|                                                           | PRIMER CURSO   4       | ESPAÑOL I           |        |
| BACHILLERATO EN CIENCIAS Y HUMANIDADES                    | SEGUNDO CURSO   3      | LENGUA Y LITERATURA |        |
|                                                           | SEGUNDO CURSO   4      | LENGUA Y LITERATURA |        |

#### Descripción del Formulario:

#### Acciones del Formulario:

|                  | Ver                                                                                                    |                                                                                              |                 |               |             |        |           |        |              |           |                                            |
|------------------|----------------------------------------------------------------------------------------------------|----------------------------------------------------------------------------------------------|-----------------|---------------|-------------|--------|-----------|--------|--------------|-----------|--------------------------------------------|
|                  |                                                                                                    | REPÚBLICA DE HON<br>SECRETARÍA DE EDU                                                        | DURAS<br>CACIÓN |               |             |        |           |        |              |           |                                            |
|                  |                                                                                                    | DIRECCIÓN DEPARTANENTAL<br>CUADRO DE CALIFICACIO                                             | DE EDU          | CAC           | IÓN         |        |           |        |              |           |                                            |
|                  |                                                                                                    |                                                                                              |                 |               |             |        |           |        |              |           |                                            |
|                  |                                                                                                    | 080100642H02   ESPAÑA JESU<br>RUNCISCO HONIZÁN, DESTRETO CENTRAL, COLONA RENVEDY, ISA ENTRAC | S MILLA SE      | EVA<br>255A C | OKTOLICA SA | JUAN D | ATS7A     |        |              |           |                                            |
| i Aİ             | R: PERIODO 2017 MODALIDAD: BACHILLERATO TÉCNICO                                                                                                    | PROFESIONAL EN CONTADURÍA Y FINANZAS                                                         |                 |               |             |        |           |        |              |           |                                            |
| 0                | IRSOL ONCEANO GRADO JORNADA: JORNADA VESPERTINA                                                                                                    |                                                                                              |                 |               |             |        |           |        |              |           | SECCIÓN: 12                                |
| a                | TEDRATECO: ADA NELY TORRES MARTINEZ                                                                                                    |                                                                                              |                 |               |             |        |           |        |              |           |                                            |
|                  |                                                                                                    |                                                                                              | _               |               |             |        | ENDUA Y I | ITEMAT | RA .         |           |                                            |
|                  | ROMERS                                                                                                    | IDENTIONO                                                                                    | 12              | NT            | NE NE       |        | IN        | NT N   | RECUPERACIÓN | PROMILEUR | OBSEKTRICIONES                             |
|                  | ADRIAGE VIDINE, HERMANDER SERVICE                                                                                                    | 0811200201798                                                                                |                 | 71            | 1.1         | 72     |           | 10     |              | 71%       | M73PRC7060                                 |
| 2                | ANA DALLA HATAMORIS HARTINEZ                                                                                                    | 0812001092                                                                                   |                 | 71            | 1 • 1       | 71     | 0         | 4      | 44           | 48%       | MICESTA MIJORAA (REPADRADA DA RECUMERCIDA) |
|                  | ante nome note con                                                                                                    | 08120011-918                                                                                 |                 | 77            |             | 77     | 0         | -      | as 70        | 79%       | SAT BINCTORD ( ANDIANO IN INCUMENCIÓN)     |
|                  | DELMS YOR, MORINO EPITAL                                                                                                    | 08(120001207)                                                                                | 0               | 89            | 1.1         | 89     | 0         | 87     |              | 88%       | Mar SatSahchoko                            |
|                  | EMELY NAMENY VICENTE AND/NO                                                                                                    | 000000034444                                                                                 |                 | 60            | 30          | 79     | 0         | 50     | 10 SL        | 51%       | MICESTA HEJOHA (409426420-04 4002404204)   |
|                  | SHEPPY POWEL VALLADINES LOPHZ                                                                                                    | 08151998000144                                                                               |                 |               |             |        | 0         |        |              | P%        | NURCINT                                    |
|                  | LIDY SOURIETH ARRADUL GANGA                                                                                                    | 08122000212015                                                                               | 0               | 76            |             | 76     | 0         | 8      | a            | 79%       | SATEPHCTORED                               |
|                  | SUMMA THEFTER AMAZOR CASTLERS                                                                                                    | 0798,0000001.08                                                                              |                 |               | •           |        | 0         |        |              | Ph        | NSPEAR1                                    |
|                  | VELITZA HARELA LANEZ HARTINEZ                                                                                                    | 0811200228028                                                                                | 0               | 47            |             | 67     | 0         | 98     |              | 93%       | F#MD00                                     |
| 10               | YONNUM METH OFFICE LOPEZ                                                                                                    | 08119970601                                                                                  |                 | 61            |             | 79     | 0         | 46     |              | 40%       | MICHIER MIJORA (MPAGAZA / MICHIMAGZA)      |
|                  | VLDELASI HELISA JANQURI OSONYO                                                                                                    | 080120025223                                                                                 | 0               | 58            |             | 58     | 0         |        | n -          | 65%       | MICELETS MEDINAR                           |
| 12               | CESAR CHAR POSAS MURELIO                                                                                                    | 08120012913                                                                                  | •               | 88            |             |        | 0         | 72     | n -          | 80%       | M7894C000                                  |
| 13               | SKOX NUEVE GONEZ DUNITE                                                                                                    | 08012999128-0                                                                                |                 | 90            |             | 90     | 0         | н      |              | 82%       | NJI SATSARCTORD                            |
| и                | PRANCIS NALAI NETTO NETTO                                                                                                    | 081520000278                                                                                 |                 | 77            | · ·         | 77     | 0         | 35     | 15 70        | 70%       | SATERICTORD (AMORAD IN INCIPERICIP)        |
| 15               | XDW/HW/HOREMADD LIDHZ HW/AHCHOS                                                                                                    | 081220007408                                                                                 |                 | 87            | 1.1         | 87     | 0         | и      | 14 -         | 71%       | M/BHICTORD                                 |
| 18               | XORE LUIS CACENES CANNINGA                                                                                                    | 075420000063                                                                                 | 0               | 91            | -           | 91     | 0         | 71     | N -          | 83%       | M/F \$475916C060                           |
| 10               | XXM POZAL ALIZER HERLA                                                                                                    | 0811200120056                                                                                |                 | 87            | 1.          | 87     | •         | и      |              | 72%       | MTBHC7060                                  |
| 18               | LUIS FERNINGC CONTINUE CRUZ                                                                                                    | 0801200011718                                                                                | 0               | 87            | <u> </u>    | 87     | 0         | 60     |              | 74%       | 547894C7060                                |
|                  | LUIR MANUEL RURA DHURZ                                                                                                    | 0861.09971.000                                                                               |                 |               | 1.1         | **     | •         | -      |              | 78%       | M/DPRCVDED                                 |
| 20               | PRLYIN DDNLSON ESPINO RUMES                                                                                                    | 08(1990)295                                                                                  | 0               | 73            | - ·         | 73     | 0         | 4      | 41 70        | 70%       | SATERICTORED (AMERICADO DE RECLADINACIÓN)  |
| 8                | PRETA PORD ALMAN VALADARIS                                                                                                    | GBE1200018919                                                                                | •               | 94            | <u> </u>    | 94     | •         | 47     |              | 72%       | M*BricTOED                                 |
| 22               | SHITOS ESLS HIDINO HERMINOIZ                                                                                                    | 9811990733                                                                                   |                 | 79            |             | 79     | 0         | 60     |              | 20%       | SATERICOED                                 |
| 0                |                                                                                                    | 08120032843                                                                                  |                 | **            | 1.1         |        |           |        |              | 1946      | Mr. 899(1998)                              |
| 28               |                                                                                                    | 060,0990,040                                                                                 |                 |               | 1           | 79     | •         | 72     |              | 19%       | MrSHCORD                                   |
| 10               | International contraction of the second second seco | 10170-01-01-01-01-01-01-01-01-01-01-01-01-01                                                 | 1               |               | 1.79464     | -1     | 7         | 41     |              | No.       | In the own                                 |
|                  |                                                                                                    |                                                                                              |                 | 4.24          |             |        | port      |        |              |           |                                            |
| 21 245<br>10 407 | EPBDA<br>997604<br>8 1976                                                                                                    |                                                                                              |                 |               |             |        |           |        |              |           |                                            |
| 10 40            | 3736                                                                                                    |                                                                                              |                 |               |             |        |           |        |              |           |                                            |

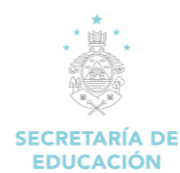

## **5. ZONA DE DESCARGAS**

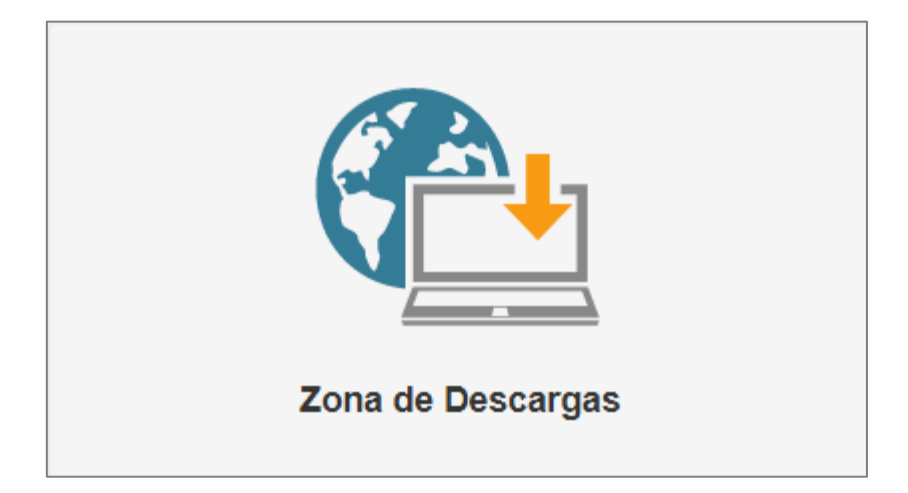

#### Descripción de Módulo:

|                      | Ccultar Menu                                                      |
|----------------------|-------------------------------------------------------------------|
|                      | aan Manu Dringing                                                 |
| A Regre              |                                                                   |
| DESCARO              | GA DE ARCHIVOS                                                    |
| 🚘 Desc               | argar Archivos                                                    |
| I≣ Listad<br>Alumnos | lo para llenado de Información de Personalidad de                 |
| DESCAR               | GA DE ARCHIVOS (E.R.A 2014)                                       |
| i≣ Form<br>rendimier | ato de digitación de resultados, pruebas de<br>nto académico 2014 |

#### **5.1 DESCARGA DE ARCHIVOS**

#### 5.1.1 Descargar Archivos

1. Dar clic en la opción "Descargar Archivos".

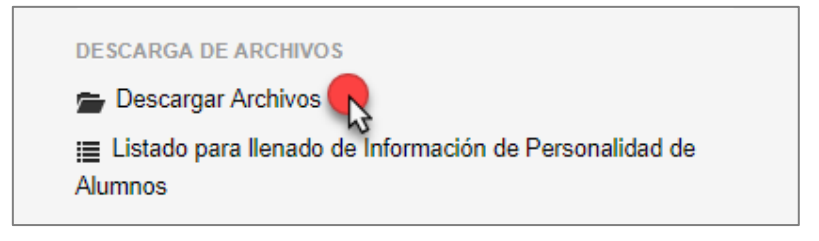

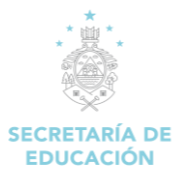

#### 2. Carga el formulario "Descarga de Archivos".

| Descarga de Archivos                                       |           |
|------------------------------------------------------------|-----------|
|                                                            |           |
| Nombre Archivo                                             | Acción    |
| Oficio Carga de Acuerdos                                   | Descargar |
| Hoja Torns - Tamaño Carta                                  | Descargar |
| Instructivo Carga de Acuendos                              | Descargar |
| Instructive Registro de Gobierno Estudiantil               | Descargar |
| Manual de Administrador de Centro Educativo                | Descargar |
| Lineamientos Desparasitación Escolares Ronda. 1 año 2017   | Descargar |
| Hoja TOUS - Tamaño Legal                                   | Descargar |
| Glosario de Términos Encuesta Terrenos                     | Descargar |
| Mariro de Planificación - Associación de Padres de Familia | Descargar |
| Mariz de Planificación - Gobierro Estudianti               | Descargar |
| Preguntas Más Precuentas SACE                              | Descargar |
| Ley Fundamental de Educación                               | Descargar |
| Manual - Lenado de Información Personal del Alumno         | Descargar |
| Manual TPA y Escuela Vasacional                            | Descargar |
| Catalogo Becas                                             | Descargar |
| Regismento de Venta de Alimentos en Centros Educativos     | Descargar |
| Manual de Procesos SACE                                    | Descargar |
| Ley de Alimentación Escolar                                | Descargar |
| Curso Virtual de Lay Fundamental de Educación              | Descargar |
| Curso Virtual Introducción a las TIC                       | Descargar |

Clic en "Descargar" para descargar el archivo correspondiente a la selección realizada.

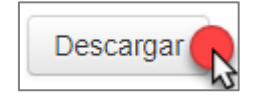

#### 5.1.2 Listado para llenado de Información de Personalidad de Alumnos

1. Dar clic en la opción "Listado para llenado de Información de Personalidad de Alumnos".

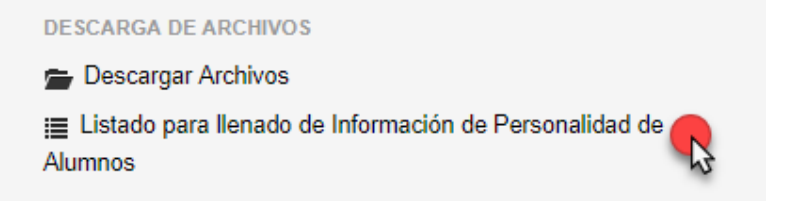

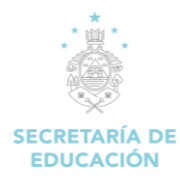

2. Carga el formulario "Descarga formulario para llenado de Información de Personalidad de Alumnos".

| Descarga de Lista                                                            | ado para llenar Informaciór                                                                   | de Personalidad de Alumno                                               | os    |         |                       |  |
|------------------------------------------------------------------------------|-----------------------------------------------------------------------------------------------|-------------------------------------------------------------------------|-------|---------|-----------------------|--|
| Instrucciones<br>1. Seleccione la sección q<br>2. Dar clic en "Parcial" y se | ue desea llenar.                                                                              |                                                                         |       |         |                       |  |
| 3. Llenar el archivo siguier<br>4. Una vez lleno el archivo                  | ndo las instrucciones dadas(Llenar cada casi<br>). cargarlo en "Menu Principal" > "Alumnos" > | la según la opción indicada).<br>"Cargar Información de Personalidad" . |       |         |                       |  |
| Código Centro                                                                | Nombre Centro                                                                                 | Período Escolar                                                         | Grado | Sección | Seleccione el Parcial |  |

Seleccionar la sección que se desea llenar, clic en Parcial, seleccionar el parcial deseado, llenar el archivo siguiendo las instrucciones, una vez lleno cargarlo en Menú Principal "Alumnos" "Cargar Información de Personalidad".

#### 5.2 DESCARGA DE ARCHIVOS (E.R.A.-2014)

5.2.1 Formato de digitación de resultados, pruebas de rendimiento académico 2014

1. Dar clic en la opción "Formato de digitación de resultados, pruebas de rendimiento académico 2014".

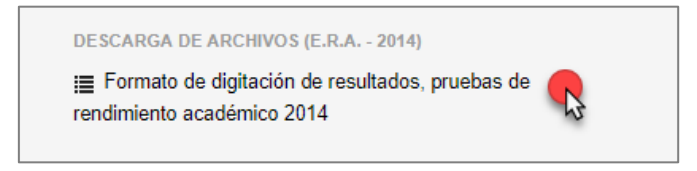

2. Carga el formulario "Descarga del formato para el ingreso de los resultados de la evaluación de rendimiento académico E.R.A. 2014

|                                                                                            | E                                         | .R.A. 2014            |                            |             |         |
|--------------------------------------------------------------------------------------------|-------------------------------------------|-----------------------|----------------------------|-------------|---------|
| riodo Escolar:                                                                             |                                           |                       |                            |             |         |
| <b>v</b>                                                                                   |                                           |                       |                            |             |         |
| a el Periodo Escolar                                                                       |                                           |                       |                            |             |         |
| ja la Carrera:                                                                             |                                           |                       |                            |             |         |
|                                                                                            |                                           | ¥                     |                            |             |         |
| a la Carrera                                                                               |                                           |                       |                            |             |         |
| mada:                                                                                      |                                           | Grado   Curso:        |                            |             |         |
| ¥                                                                                          |                                           |                       | •                          |             |         |
|                                                                                            |                                           |                       |                            |             |         |
| ija la jornada                                                                             |                                           | Elija el grado   curs | 50                         |             |         |
| ija la jornada<br>·leccione el orden de aplicación de acuerdo al cuadernillo de            | e la prueba.                              | Elija el grado   curs | 30                         |             |         |
| ja la jornada<br>Heccione el orden de aplicación de acuerdo al cuadernillo du              | e la prueba.                              | Elija el grado   curs | 50                         |             |         |
| ja la jomada<br>Heccione el orden de aplicación de acuerdo al cuadernillo d                | e la prueba.                              | Elija el grado   curs | 50                         |             |         |
| ja la jomada<br>Heccione el orden de aplicación de acuerdo al cuadernillo d                | e la prueba.<br>Secciones e               | Elija el grado   curs | so<br>o                    |             |         |
| ja la jornada<br>leccione el orden de aplicación de acuerdo al cuadernillo d<br><br>seción | e la prueba.<br>Secciones e<br>Alumnos Ma | Elija el grado   curs | o<br>Matriculas Canceladas | Seleccionar |         |
| ia la jornada<br>leccione el orden de aplicación de acuerdo al cuadernillo d<br>           | e la prueba.<br>Secciones e<br>Alumnos Ma | Elija el grado   curs | o<br>Matriculas Canceladas | Seleccionar | Export  |
| ia la jornada<br>leccione el orden de aplicación de acuerdo al cuadernillo d<br>           | e la prueba.<br>Secciones e<br>Alumnos Ma | Elija el grado   curs | o<br>Matriculas Canceladas | Seleccionar | Exporta |
| a la jornada<br>leccione el orden de aplicación de acuerdo al cuadernillo d<br>            | e la prueba.<br>Secciones e<br>Alumnos Ma | Elija el grado   curs | o<br>Matriculas Canceladas | Seleccionar | Exporta |
| ia la jornada<br>leccione el orden de aplicación de acuerdo al cuadernillo d<br>           | e la prueba.<br>Secciones e<br>Alumnos Ma | Elija el grado   curs | o<br>Matriculas Canceladas | Seleccionar | Exporta |
| a la jornada<br>leccione el orden de aplicación de acuerdo al cuadernillo d<br>            | e la prueba.<br>Secciones e<br>Alumnos Ma | Elija el grado   curs | o<br>Matriculas Canceladas | Seleccionar | Exporta |

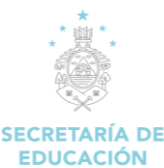

#### Descripción del Formulario

 Periodo Escolar: Permite elegir el periodo escolar del presente año o años anteriores para generar el "La evaluación de rendimiento académico E.R.A. 2014"

| Periodo Escolar:     |  |
|----------------------|--|
|                      |  |
|                      |  |
| PERIODO ESCOLAR 2012 |  |
| PERIODO CLASES 2013  |  |
| PERIODO CLASES 2014  |  |
| PERÍODO 2015         |  |
| PERÍODO 2016         |  |
| PERIODO 2017         |  |

Elija la Carrera: Clic en el recuadro y seleccionar "No Aplica" si el alumno que se está matriculando es del nivel de básica y si es del nivel de educación media selecciona la carrera correspondiente al alumno que se medirá el rendimiento académico.

| Elija la Carrera:                                                                                                    |   |
|----------------------------------------------------------------------------------------------------|---|
|                                                                                                    | • |
| <br>(95) - BACHILLERATO EN ADMINISTRACIÓN DE EMPRESAS A DISTANCIA<br>(101) - BACHILLERATO TÉCNICO PROFESIONAL EN CONTADURÍA Y FINANZAS<br>(102) - BACHILLERATO TÉCNICO PROFESIONAL EN INFORMÁTICA |   |
| (106) - BACHILLERATO TÉCNICO PROFESIONAL EN ADMINISTRACIÓN DE EMPRESAS                                                                                                    |   |
| (141) - TERCER CICLO DE EDUCACIÓN BÁSICA (DISTANCIA)                                                                                                    |   |

✓ Jornada: Seleccionar la jornada en la cual desea generar "La evaluación de rendimiento académico E.R.A. 2014" (las jornadas se despliegan de acuerdo a las que se imparten en el centro educativo) a continuación se describen las que pueden existir en el centro educativo.

| Jornada:                                                   |   |
|------------------------------------------------------------|---|
|                                                            | R |
| JORNADA MATUTINA<br>JORNADA VESPERTINA<br>JORNADA NOCTURNA |   |

- Jornada Matutina: Se selecciona esta opción con un clic si el horario es en la mañana.
- Jornada Vespertina: Se selecciona esta opción con un clic si el horario es en la tarde.
- Jornada Nocturna: Se selecciona esta opción con un clic si el horario es en la noche.
- Jornada Extendida: Se selecciona esta opción con un clic si el horario abarca una jornada matutina y parte de la vespertina.
- Jornada Doble: Se selecciona esta opción con un clic si el horario cubrirá una doble jornada.
- Jornada sábado y Domingo: Se selecciona esta opción con un clic si el horario es aplicado a distancia.

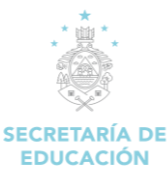

 Grado / Curso: Selecciona de la lista desplegable el grado o curso en que se va a medir el rendimiento académico del alumno.

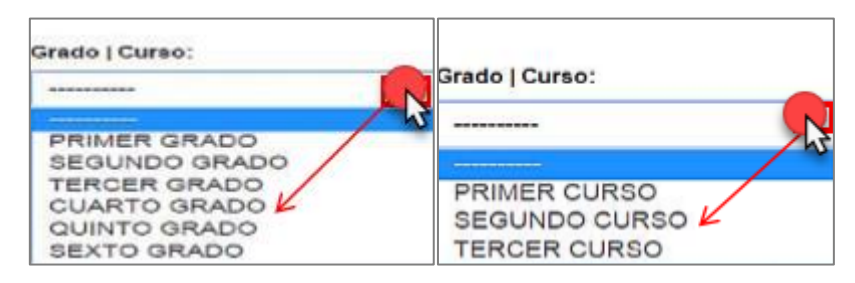

 Orden de aplicación de acuerdo al cuadernillo de la prueba: Muestra la serie de clases impartidas en el curso seleccionado, para generar "La evaluación de rendimiento académico E.R.A. 2014".

| Seleccione el orden de aplicación de acuerdo al cuadernillo de la prueba. |   |
|---------------------------------------------------------------------------|---|
|                                                                           | • |
|                                                                           |   |
| Matematicas, Español<br>Español, Matematicas                              |   |

Una vez ingresado los campos antes descritos, clic en el botón "Exportar".

| Descarga del formato de digitación                                                                                                    | para el ingreso de los resulta<br>E.R.A. 2014                      | dos de la evaluación c | le rendimiento académic |
|----------------------------------------------------------------------------------------------------|--------------------------------------------------------------------|------------------------|-------------------------|
| eriodo Escolar:<br>PERIODO CLASES 2014<br>lija el Periodo Escolar<br>lija la Carrera<br>20 - BACHILLERATO TÉCNICO INDUSTRIAL EN ELECTRICIDA<br>lija la Carrera<br>ornada:<br>JORNADA VESPERTINA<br>lija la jornada<br>eleccione el orden de aplicación de acuerdo al cuademillo de la prue | D (PLAN EN DESGASTE)   Grado   Curso: TERCER CL Elija el grado   c | JRSO VISO              |                         |
| Español, Matematicas                                                                                                    | ٣                                                                  |                        |                         |
|                                                                                                    | Secciones existentes en el Grado   Cu                              | rso                    |                         |
| Sección                                                                                                    | Alumnos Matriculados                                               | Matriculas Canceladas  | Seleccionar             |
| 5                                                                                                    | 34                                                                 | Q                      | ۲                       |
|                                                                                                    |                                                                    |                        | Export                  |

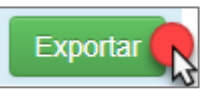

Se exportarán en un cuadro de Excel los campos identidad, nombre, edad, genero, sección, jornada, código de clase, departamento y municipio de los alumnos que están evaluando su rendimiento académico.

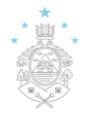

#### MANUAL DE USUARIO/DOCENTE SISTEMA DE ADMINISTRACIÓN DE CENTRO EDUCATIVOS (SACE).

#### SECRETARÍA DE EDUCACIÓN

|    | A                | B C         | D      | E         | F       | G         | н         |          | J        | K         | L         | M    | N    | 0    | P    | Q    | R    | S    | Т    | U    | V     | W     | Х     | Y     | Z     | AA    | A    |
|----|------------------|-------------|--------|-----------|---------|-----------|-----------|----------|----------|-----------|-----------|------|------|------|------|------|------|------|------|------|-------|-------|-------|-------|-------|-------|------|
| 1  | Identidad Nom    | nbre d Edad | Genero | Grado     | Seccion | Jornada   | Codigo Ce | Nombre o | Departam | Municipio | Forma Esp | ES_1 | ES_2 | ES_3 | ES_4 | ES_5 | ES_6 | ES_7 | ES_8 | ES_9 | ES_10 | ES_11 | ES_12 | ES_13 | ES_14 | ES_15 | ES_1 |
| 2  | 06031999C IRM/   | A CELI      | 20 F   | TERCER CI |         | 5 JORNADA | 080100631 | TECNICO  | 08       | 01        |           |      |      |      |      |      |      |      |      |      |       |       |       |       |       |       |      |
| 3  | 08011997C MAR    | RYORI       | 21 F   | TERCER CI |         | 5 JORNADA | 080100631 | TECNICO  | 08       | 01        |           |      |      |      |      |      |      |      |      |      |       |       |       |       |       |       |      |
| 4  | 080119961 SHA    | NNON        | 21 F   | TERCER CI |         | 5 JORNADA | 080100631 | TECNICO  | 08       | 01        |           |      |      |      |      |      |      |      |      |      |       |       |       |       |       |       |      |
| 5  | 080119962 ALA    | N JOSI      | 21 M   | TERCER CI |         | 5 JORNADA | 080100631 | TECNICO  | 08       | 01        |           |      |      |      |      |      |      |      |      |      |       |       |       |       |       |       |      |
| 6  | 080119971 AXEL   | LADA        | 20 M   | TERCER CI |         | 5 JORNADA | 080100631 | TECNICO  | 08       | 01        |           |      |      |      |      |      |      |      |      |      |       |       |       |       |       |       |      |
| 7  | 1.51E+12 BRAY    | YAN C       | 21 M   | TERCER CI |         | 5 JORNADA | 080100631 | TECNICO  | 08       | 01        |           |      |      |      |      |      |      |      |      |      |       |       |       |       |       |       |      |
| 8  | 080119971 CAR    | LOS EI      | 20 M   | TERCER CI |         | 5 JORNADA | 080100631 | TECNICO  | 08       | 01        |           |      |      |      |      |      |      |      |      |      |       |       |       |       |       |       |      |
| 9  | 080119970 CAR    | LOS EI      | 20 M   | TERCER CI |         | 5 JORNADA | 080100631 | TECNICO  | 08       | 01        |           |      |      |      |      |      |      |      |      |      |       |       |       |       |       |       |      |
| 10 | 080119970 CESA   | AR BET      | 20 M   | TERCER CI |         | 5 JORNADA | 080100631 | TECNICO  | 08       | 01        |           |      |      |      |      |      |      |      |      |      |       |       |       |       |       |       |      |
| 1  | 080119951DAN     | IV AN1      | 22 M   | TERCER CI |         | 5 JORNADA | 080100631 | TECNICO  | 08       | 01        |           |      |      |      |      |      |      |      |      |      |       |       |       |       |       |       |      |
| 12 | 07031997C DEN    | ISE AE      | 20 M   | TERCER CI |         | 5 JORNADA | 080100631 | TECNICO  | 08       | 01        |           |      |      |      |      |      |      |      |      |      |       |       |       |       |       |       |      |
| 13 | 080119952 EDEF   | R ARIE      | 22 M   | TERCER CI |         | 5 JORNADA | 080100631 | TECNICO  | 08       | 01        |           |      |      |      |      |      |      |      |      |      |       |       |       |       |       |       |      |
| 14 | 08011997C EDU    | ARDO        | 21 M   | TERCER CI |         | 5 JORNADA | 080100631 | TECNICO  | 08       | 01        |           |      |      |      |      |      |      |      |      |      |       |       |       |       |       |       |      |
| 1  | 080119970 EDY    | GEOV        | 21 M   | TERCER CI |         | 5 JORNADA | 080100631 | TECNICO  | 08       | 01        |           |      |      |      |      |      |      |      |      |      |       |       |       |       |       |       |      |
| 16 | 08011997C ERLI   | IN FER      | 20 M   | TERCER C  |         | 5 JORNADA | 080100631 | TECNICO  | 08       | 01        |           |      |      |      |      |      |      |      |      |      |       |       |       |       |       |       |      |
| 1  | 080119970 GEO    | VANN        | 20 M   | TERCER CI |         | 5 JORNADA | 080100631 | TECNICO  | 08       | 01        |           |      |      |      |      |      |      |      |      |      |       |       |       |       |       |       |      |
| 18 | 080119962 HEB    | ER WA       | 21 M   | TERCER CI |         | 5 JORNADA | 080100631 | TECNICO  | 08       | 01        |           |      |      |      |      |      |      |      |      |      |       |       |       |       |       |       |      |
| 19 | 080119971 HERS   | SON A       | 20 M   | TERCER CI |         | 5 JORNADA | 080100631 | TECNICO  | 08       | 01        |           |      |      |      |      |      |      |      |      |      |       |       |       |       |       |       |      |
| 20 | 08241997C JAVI   | IER AL      | 20 M   | TERCER C  |         | 5 JORNADA | 080100631 | TECNICO  | 08       | 01        |           |      |      |      |      |      |      |      |      |      |       |       |       |       |       |       |      |
| 2  | 080119962JEFF    | RY MC       | 21 M   | TERCER CI |         | 5 JORNADA | 080100631 | TECNICO  | 08       | 01        |           |      |      |      |      |      |      |      |      |      |       |       |       |       |       |       |      |
| 2  | 2 1.21E+12 JILD8 | ER JOS      | 22 M   | TERCER CI |         | 5 JORNADA | 080100631 | TECNICO  | 08       | 01        |           |      |      |      |      |      |      |      |      |      |       |       |       |       |       |       |      |
| 2  | 1.71E+12 JON     | ATHA        | 21 M   | TERCER CI |         | 5 JORNADA | 080100631 | TECNICO  | 08       | 01        |           |      |      |      |      |      |      |      |      |      |       |       |       |       |       |       |      |
| 24 | 080119961.JOSE   | E DAN       | 21 M   | TERCER CI |         | 5 JORNADA | 080100631 | TECNICO  | 08       | 01        |           |      |      |      |      |      |      |      |      |      |       |       |       |       |       |       |      |
| 2! | 080119961JOSE    | E LUIS      | 21 M   | TERCER CI |         | 5 JORNADA | 080100631 | TECNICO  | 08       | 01        |           |      |      |      |      |      |      |      |      |      |       |       |       |       |       |       |      |
| 26 | 080119971 JUNI   | IOR AL      | 20 M   | TERCER CI |         | 5 JORNADA | 080100631 | TECNICO  | 08       | 01        |           |      |      |      |      |      |      |      |      |      |       |       |       |       |       |       |      |
| 2  | 080119951JUNI    | IOR AL      | 22 M   | TERCER CI |         | 5 JORNADA | 080100631 | TECNICO  | 08       | 01        |           |      |      |      |      |      |      |      |      |      |       |       |       |       |       |       |      |
| 21 | 020519930 KELV   | VIN FE      | 24 M   | TERCER CI |         | 5 JORNADA | 080100631 | TECNICO  | 08       | 01        |           |      |      |      |      |      |      |      |      |      |       |       |       |       |       |       |      |
| 2  | 08011996C LESE   | MUR         | 21 M   | TERCER CI |         | 5 JORNADA | 080100631 | TECNICO  | 08       | 01        |           |      |      |      |      |      |      |      |      |      |       |       |       |       |       |       |      |
| 30 | 08011997C NEFI   | JOSE        | 20 M   | TERCER CI |         | 5 JORNADA | 080100631 | TECNICO  | 08       | 01        |           |      |      |      |      |      |      |      |      |      |       |       |       |       |       |       |      |
| 3  | 08011998C OSW    | VALDC       | 22 M   | TERCER CI |         | 5 JORNADA | 080100631 | TECNICO  | 08       | 01        |           |      |      |      |      |      |      |      |      |      |       |       |       |       |       |       |      |
| 3  | 08011994C ROM    | ARIO        | 24 M   | TERCER CI |         | 5 JORNADA | 080100631 | TECNICO  | 08       | 01        |           |      |      |      |      |      |      |      |      |      |       |       |       |       |       |       |      |
| 3  | 08011997C SUN    | II OSC      | 20 M   | TERCER CI |         | 5 JORNADA | 080100631 | TECNICO  | 08       | 01        |           |      |      |      |      |      |      |      |      |      |       |       |       |       |       |       |      |
| 34 | 08011995C VICT   | TOR EE      | 22 M   | TERCER CI |         | 5 JORNADA | 080100631 | TECNICO  | 08       | 01        |           |      |      |      |      |      |      |      |      |      |       |       |       |       |       |       |      |
| 3  | 080119951 YOS    | EL ALZ      | 22 M   | TERCER CI |         | 5 JORNADA | 080100631 | TECNICO  | 08       | 01        |           |      |      |      |      |      |      |      |      |      |       |       |       |       |       |       |      |

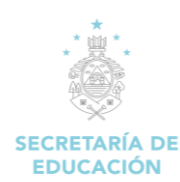

## 6. ALUMNO

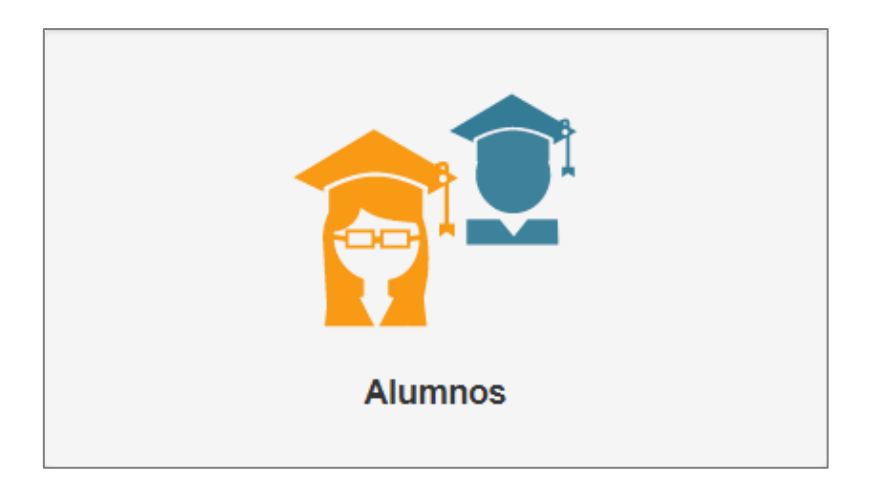

#### Descripción de Módulo:

| Ccultar Menu                                                      |  |  |  |  |  |  |  |
|-------------------------------------------------------------------|--|--|--|--|--|--|--|
|                                                                   |  |  |  |  |  |  |  |
| 🔒 Regresar Menu Principal                                         |  |  |  |  |  |  |  |
|                                                                   |  |  |  |  |  |  |  |
| ALUMNOS                                                           |  |  |  |  |  |  |  |
| <ul> <li>Cargar Información de Personalidad del Alumno</li> </ul> |  |  |  |  |  |  |  |
| ■ Revisar Información de Personalidad de los Alumnos              |  |  |  |  |  |  |  |
|                                                                   |  |  |  |  |  |  |  |

#### 6.1 ALUMNOS

#### 6.1.1 Carga Información de Personalidad del Alumno

1. Dar clic en la opción "Cargar Información de Personalidad del Alumno".

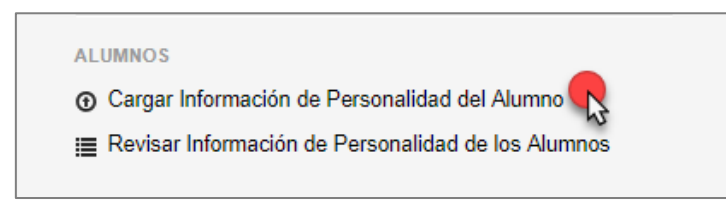

2. Carga el formulario "Seleccionar Archivo".

| Seleccionar Archivo                                                                              |                   |
|--------------------------------------------------------------------------------------------------|-------------------|
| 1 Haga clic en selecciona archivo.<br>2 Haga clic en subir archivo.<br>[1] - Seleccionar Archivo | [2]-Subir Archivo |

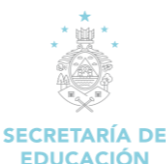

1. En la ventana emergente, clic en **Seleccionar archivo** y selecciona el archivo del ordenador que quieres añadir al sistema SACE.

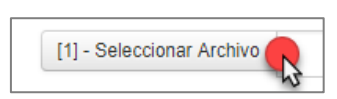

2. Seleccionado el archivo que desea subir y haz clic en el botón "Abrir" para agregarlos a la plataforma.

| N.            |        |                                           |                      |                     |              |                         |
|---------------|--------|-------------------------------------------|----------------------|---------------------|--------------|-------------------------|
| ganizar 👻 Nu  | eva ca | rpeta                                     |                      |                     |              | 8== 🔻 🛄                 |
| Acceso rápido |        | Nombre                                    | Fecha de modifica    | Tipo                | Tamaño       |                         |
| Escritorio    | *      | informes                                  | 29/8/2017 2:46 p. m. | Carpeta de archivos |              |                         |
| Descargas     | *      | 578_4.2.9.1_INTRODUCClyiN_A_SISTEMA       | 18/8/2017 9:29 a.m.  | Archivo PDF         | 756 KB       |                         |
| Documentos    |        | 578_4.2.9.1_INTRODUCClyiN_A_SISTEMA       | 18/8/2017 9:28 a.m.  | Archivo PDF         | 756 KB       |                         |
|               | 1      | 💼 14832-DOC-20160616                      | 9/8/2017 10:48 a.m.  | Documento de Mi     | 136 KB       |                         |
| imagenes      | 7      | 🗃 080100631M05_2014_12_524917_4cfpjf      | 22/9/2017 3:54 p.m.  | Hoja de cálculo d   | 10 KB        |                         |
| estadistica   |        | 3080100631M05_2014_12_524917_25w8gz       | 22/9/2017 3:54 p.m.  | Hoja de cálculo d   | <b>10 KB</b> | 1. Selecciona el archiv |
| informes      |        | 🗃 080100631M05_3495966_uotb8y_docentes    | 22/9/2017 3:49 p.m.  | Hoja de cálculo d   | 70 KB        | que contiene el cuadro  |
| SPRINT 11     |        | Anexo2                                    | 4/8/2017 3:39 p.m.   | Hoja de cálculo d   | 129 KB       | de personalidad del     |
| SPRINT 12     |        | 🔶 AnyDesk                                 | 14/9/2017 5:03 p.m.  | Aplicación          | 1,769 KB     | alumno.                 |
|               |        | 📴 Cas 8 analisis                          | 8/8/2017 3:42 p.m.   | Presentación de     | 56 KB        |                         |
| OneDrive      |        | 💼 cdip_17_5                               | 8/8/2017 4:14 p. m.  | Documento de Mi     | 253 KB       |                         |
| Este equipo   |        | 🐻 ChromeSetup                             | 1/8/2017 11:58 a.m.  | Aplicación          | 1,104 KB     |                         |
|               |        | 🗊 Contrato_Nidia Valladares               | 12/9/2017 10:29 a    | Archivo PDF         | 3,158 KB     |                         |
| 🖻 Red         |        | 🗊 Dialnet-ElProcesoDelmplantacionDelDat   | 10/8/2017 10:57 a    | Archivo PDF         | 3,301 KB     |                         |
|               |        | \min Dialnet-ModeloBidimensionalDeRiesgos | 8/8/2017 11:39 a.m.  | Archivo PDF         | 283 KB       |                         |
|               |        | - ascatum                                 | 5/0/2017 0.55 5      | Anliención          | 71 661 VD    |                         |
|               | Nom    | ore: 080100631M05_2014_12_524917_25w8gz   |                      |                     | ~ T          | odos los archivos       |

3. Clic en "Subir archivo" para guardarlo en el sistema SACE.

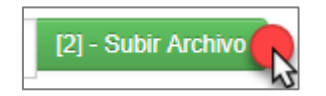

Nota: Los archivos que se suban a través de SACE no pueden superar los 20 GB.

#### 6.1.2 Revisar Información de Personalidad de los Alumnos

1. Dar clic en la opción "Revisar Información de Personalidad de los Alumnos".

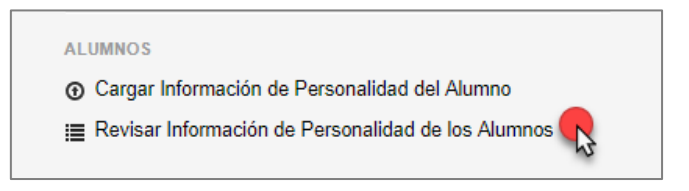

2. Carga el formulario "Revisión de Información de Personalidad".

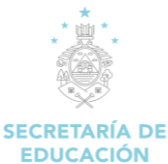

| Revisión de Información de Personalidad |                          |                     |               |         |                 |  |  |
|-----------------------------------------|--------------------------|---------------------|---------------|---------|-----------------|--|--|
| Código Centro                           | Nombre Centro            | Periodo Escolar     | Grado         | Sección | Acción          |  |  |
| 080100642M02                            | ESPAÑA JESUS MILLA SELVA | PERIODO CLASES 2013 | SEGUNDO CURSO | 2.0     | Ver Información |  |  |
| 080100642M02                            | ESPAÑA JESUS MILLA SELVA | PERIODO CLASES 2013 | SÉPTIMO GRADO | 11.0    | Ver Información |  |  |
| 080100642M02                            | ESPAÑA JESUS MILLA SELVA | PERIODO CLASES 2013 | SEGUNDO CURSO | 4.0     | Ver Información |  |  |
| 080100642M02                            | ESPAÑA JESUS MILLA SELVA | PERIODO CLASES 2013 | SEGUNDO CURSO | 3.0     | Ver Información |  |  |
| 080100642M02                            | ESPAÑA JESUS MILLA SELVA | PERIODO CLASES 2013 | NOVENO GRADO  | 17.0    | Ver Información |  |  |
| 080100642M02                            | ESPAÑA JESUS MILLA SELVA | PERIODO CLASES 2013 | PRIMER CURSO  | 4.0     | Ver Información |  |  |
| 080100882M02                            | SAN FRANCISCO            | PERIODO CLASES 2014 | PRIMER CURSO  | 1       | Ver Información |  |  |
| 080100882M02                            | SAN FRANCISCO            | PERIODO CLASES 2014 | PRIMER CURSO  | 4       | Ver Información |  |  |
| 080100882M02                            | SAN FRANCISCO            | PERIODO CLASES 2014 | SEGUNDO CURSO | 1       | Ver Información |  |  |
| 080100882M02                            | SAN FRANCISCO            | PERIODO CLASES 2014 | SEGUNDO CURSO | 1.0     | Ver Información |  |  |
| 080100882M02                            | SAN FRANCISCO            | PERIODO CLASES 2014 | SEGUNDO CURSO | 2.0     | Ver Información |  |  |
| 080100882M02                            | SAN FRANCISCO            | PERIODO CLASES 2014 | SEGUNDO CURSO | 3.0     | Ver Información |  |  |
| 080100882M02                            | SAN FRANCISCO            | PERIODO CLASES 2014 | PRIMER CURSO  | 2       | Ver Información |  |  |

#### Descripción del Formulario:

Clic en "Ver Información" para ver la información de personalidad de los alumnos de los diferentes centros educativos para los cuales labora el docente, según periodo de clases y curso.

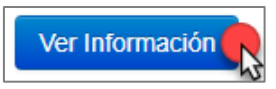

#### Cuadro de Información de personalidad

| Referencia       |                             |   |   | Valo | r |   |  |  |  |
|------------------|-----------------------------|---|---|------|---|---|--|--|--|
| No Digitada      |                             |   |   | 0    |   |   |  |  |  |
| No Satisfactorio |                             |   |   | 1    |   |   |  |  |  |
| Bueno            |                             |   |   | 2    |   |   |  |  |  |
| Muy Bueno        |                             |   |   | 3    |   |   |  |  |  |
| Sobresaliente    |                             |   |   | 4    |   |   |  |  |  |
| Resultados de F  | Resultados de Procesamiento |   |   |      |   |   |  |  |  |
| 0801199615292    | 0                           | 0 | 0 | 0    | 0 | 0 |  |  |  |
| 0320199600419    | 0                           | 0 | 0 | 0    | 0 | 0 |  |  |  |
| 0801199520672    | 0                           | 0 | 0 | 0    | 0 | 0 |  |  |  |
| 020110051523     | 0                           | 0 | 0 | 0    | 0 | 0 |  |  |  |
| 0001133515025    |                             | - |   | -    | - |   |  |  |  |
| 0801199314242    | U                           | U | U | U    | U | U |  |  |  |
| 0801199611350    | 0                           | 0 | 0 | 0    | 0 | 0 |  |  |  |
| 0801199607563    | 0                           | 0 | 0 | 0    | 0 | 0 |  |  |  |

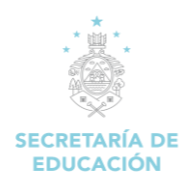

# 7. POLIMEDIAS

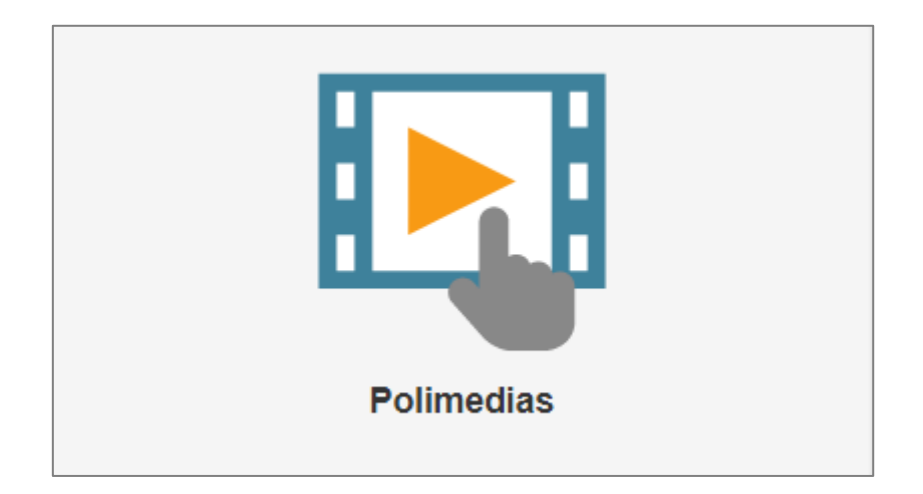

#### Descripción de Módulo:

| 🔡 Ocultar Menu                                            |  |  |  |  |  |  |
|-----------------------------------------------------------|--|--|--|--|--|--|
| ★ Regresar Menu Principal                                 |  |  |  |  |  |  |
| POLIMEDIAS                                                |  |  |  |  |  |  |
| ▶ Feed the Children - Calzado                             |  |  |  |  |  |  |
| Creación de Horarios para BTP y BCH                       |  |  |  |  |  |  |
| <ul> <li>Asignación de Clases a Docentes</li> </ul>       |  |  |  |  |  |  |
| <ul> <li>Configuración de Sub Clases Oficiales</li> </ul> |  |  |  |  |  |  |
| Proceso de Carga de Notas                                 |  |  |  |  |  |  |
| Indicaciones SACE 2017 - Matrícula                        |  |  |  |  |  |  |
| Indicaciones SACE 2017 - Pre-Matrícula                    |  |  |  |  |  |  |
| ▶ Indicaciones SACE 2017 - Configuraciones Iniciales      |  |  |  |  |  |  |

#### 7.1 Carga Información de Personalidad del Alumno

**POLIMEDIAS** es un sistema diseñado en la SEDUC para la creación de contenidos multimedia como apoyo a la docencia presencial, que abarca desde la preparación del material docente hasta la distribución a través de distintos medios (TV, Internet, CD, etc.) a los destinatarios.

Debe dar clic en el tema de su interés para que este muestre el contenido multimedia de apoyo según el tema seleccionado,

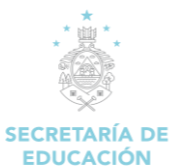

#### MANUAL DE USUARIO/DOCENTE SISTEMA DE ADMINISTRACIÓN DE CENTRO EDUCATIVOS (SACE).

# Feed the Children - Calzado PANTILA TALLA DE CALZADO SECRETARÍA DE EDUCACIÓN Brás plantilla podrán descargarla en el mótúlulo «Zona de Descargars» la cual y legal). Secretaría DE EDUCACIÓN Deberá ser impreso 100% según el tamão destamaños (carta y legal). De igual manera el cálculo se puede pape. Secretaría DE EDUCACIÓN De igual manera el cálculo se puede realizar haciendo uso de la información a milimetros. Image: Image de Descargars la cual tamão descargado, recuerde no pape. Image de Descargars la cual tamão descargado, recuerde no pape. De igual manera el cálculo se puede realizar haciendo uso de la información a milimetros. Image de Descargars la cual tamão descargado, recuerde no pape al lendo de la información descargado, recuerde no pare al lendo de la información descargado, recuerde no pare se lendo de la información personal de los alumos. (Ingreso mensual familiar, destanda recuerde no pare se lendo de la información personal de los alumos. (Ingreso mensual familiar, destanda recuerde no pare se lendo de la información personal de los alumos. (Ingreso mensual familiar, destanda recuerde no pare se lendo de la información personal de los alumos. (Ingreso mensual familiar, destanda recuerde no pare se lendo de la información personal de los alumos. (Ingreso mensual familiar, destanda recuerde no pare se los de la destanda no pare se lendo de la información personal de los alumos.

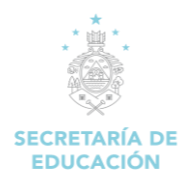

## 8. SALUD

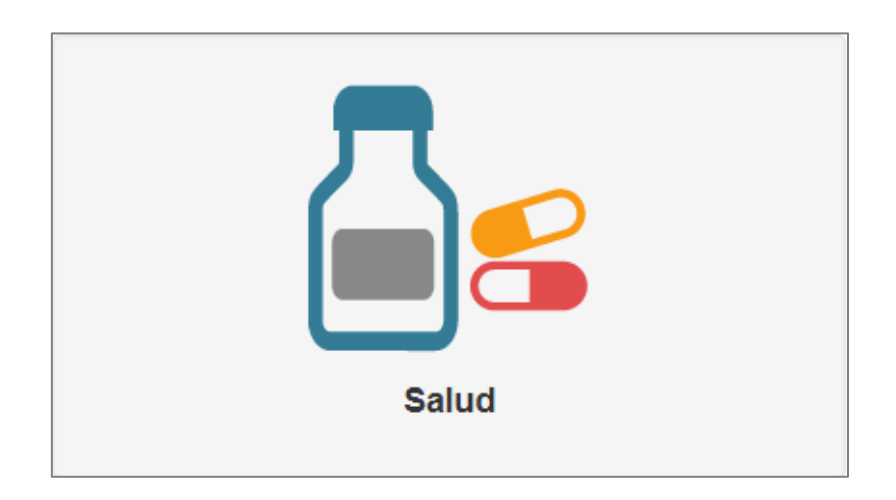

#### Descripción de Módulo:

|           | 🔡 Оси             | ıltar Menu    |   |  |
|-----------|-------------------|---------------|---|--|
| A Regress | r Menu Principal  |               |   |  |
| SALUD     |                   |               |   |  |
| 🚔 Descar  | ar Archivos de De | sparasitación | I |  |
| 🚘 Subir D | esparasitación    |               |   |  |
|           |                   |               |   |  |

#### 8.1. SALUD

#### 8.1.1 Descargar Archivos de Desparasitación

1. Dar clic en la opción "Descargar Archivos de Desparasitación".

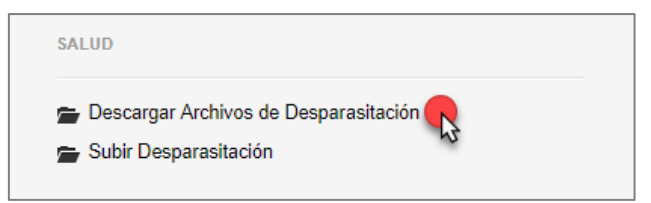

2. Carga el formulario "Descargar de Listado de Alumnos por Grado".

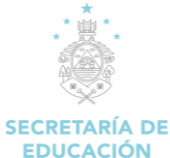

#### MANUAL DE USUARIO/DOCENTE SISTEMA DE ADMINISTRACIÓN DE CENTRO EDUCATIVOS (SACE).

| EDUCACION                                                |                                 |                     |  |  |  |  |  |  |
|----------------------------------------------------------|---------------------------------|---------------------|--|--|--|--|--|--|
| Descarga de Listado de Alumnos por Grado                 |                                 |                     |  |  |  |  |  |  |
| Instrucciones<br>1 Seleccione el grado correspondiente a | la campaña y periodo de clases. |                     |  |  |  |  |  |  |
| Período Escolar                                          | Campaña                         | Grado               |  |  |  |  |  |  |
| PERIODO 2017                                             | I CAMPAÑA                       | Seleccionar Grado • |  |  |  |  |  |  |

#### Descripción del Formulario:

✓ Seleccionar Grado: Clic en "Seleccionar Grado" correspondiente a la campaña y periodo de clases.

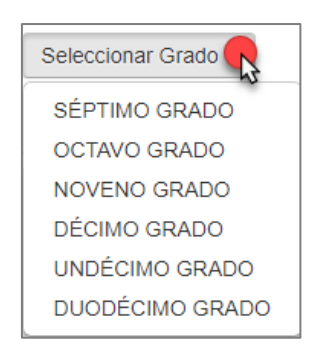

#### 8.1.2. Subir Desparasitación

1. Dar clic en la opción "Subir Desparasitación".

| SALUD       |                           |      |
|-------------|---------------------------|------|
| 🚔 Descarga  | r Archivos de Desparasita | ción |
| 🚔 Subir Des | sparasitación             |      |

2. Carga el formulario "Subir Archivo".

Presenta la interfaz para poder subir el archivo correspondiente al programa de desparasitación implementado en los centros educativos cada año.

| Subir Archivo                                                                                                    |                                                                                                    |                                                      |  |  |  |  |  |
|----------------------------------------------------------------------------------------------------|----------------------------------------------------------------------------------------------------|------------------------------------------------------|--|--|--|--|--|
| INDICACIONES:<br>1. ¿Docente desparasitado?: Si el docente encargado<br>2. Total de medicamento recibido: La cantidad asignac<br>3. Personas desparasitadas: Cantidad de Padres/Madr<br>: Docente desparasitado?                         | de los medicamentos fue desparasitado o no.<br>5ª de medicamento al docente.<br>5ª de Familia u otras personas que fueron desparasitada<br>Total de medicamento recibido: | as (No incluir alumnos).<br>Personas desnarasitudas: |  |  |  |  |  |
| SI     NO                                                                                                    | Ingrese cantidad de medicamento recibido                                                                                                    | 1<br>Ingrese cantidad de personas desparacitadas     |  |  |  |  |  |
| I Haga clic en seleccionar archivo.         2 Haga clic en subir archivo.         [1] - Seleccionar Archivo         [1] - Seleccionar Archivo         Por favor seguir las instrucciones que aparecen en el archivo de Excel descargado. |                                                                                                    |                                                      |  |  |  |  |  |

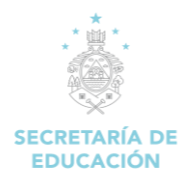

# 9. Voucher

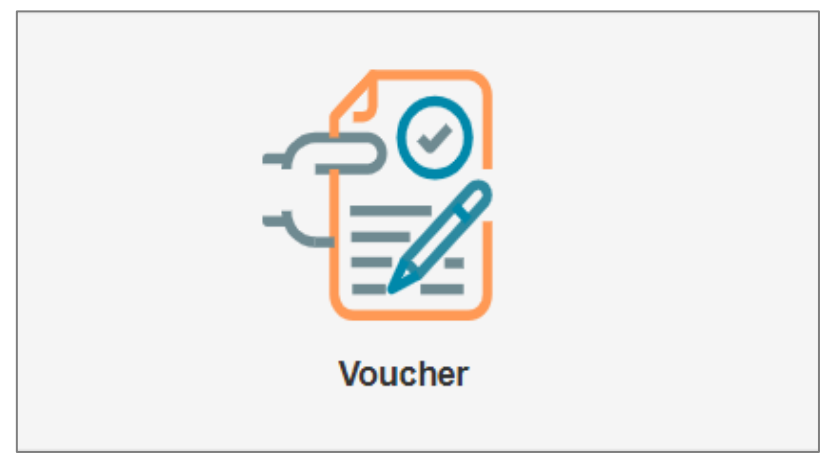

#### Descripción de Módulo:

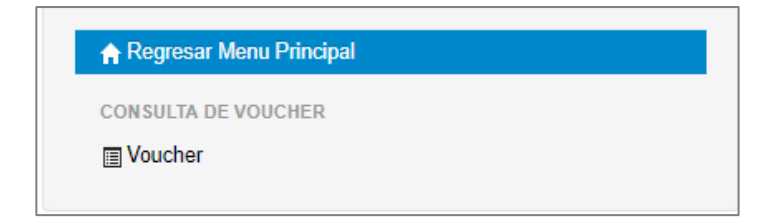

#### 9.1 CONSULTA DE VOUCHER

1. Dar clic en la opción "Voucher".

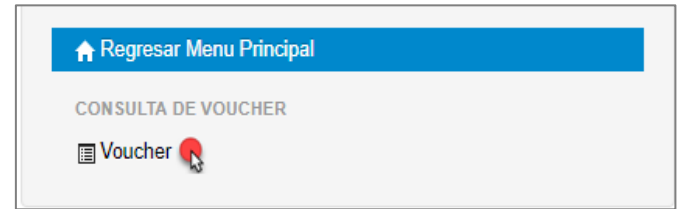

2. Carga el formulario "Impresión de Voucher".

| Impresión de Voucher  |                   |
|-----------------------|-------------------|
| Seleccione el Periodo | Seleccione el Mes |
| Q Consultar           |                   |

3. Seleccione el Periodo: Permite elegir el periodo para realizar la consulta del voucher.

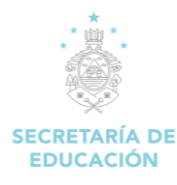

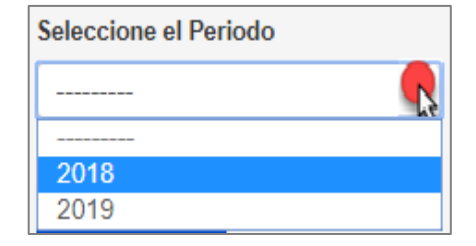

4. Seleccione el Mes: Permite elegir el mes para realizar la consulta del voucher.

| Seleccione el Mes |  |
|-------------------|--|
|                   |  |
|                   |  |
| ENERO             |  |
| FEBRERO           |  |
| MARZO             |  |
| ABRIL             |  |
| MAYO              |  |

5. Clic en "**Consultar**" para visualizar el voucher del docente, según periodo de clases y mes seleccionado.

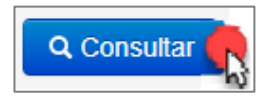

6. Se desplegará el voucher del docente.

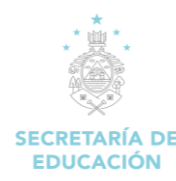

## **10. SART**

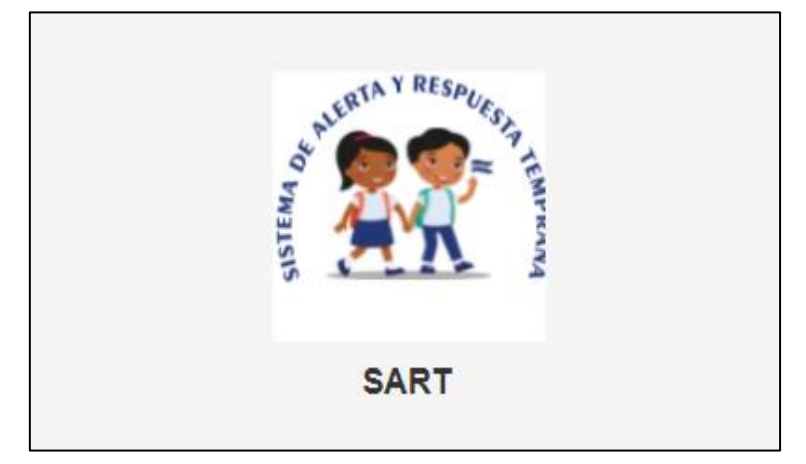

#### Descripción de Módulo:

El Sistema de Alerta y Respuesta Temprana, es un proceso organizado, intencionado, y enfocado en la identificación, atención y seguimiento del ABANDONO O RIESGO DE ABANDONO ESCOLAR, a través de Herramientas de Gestión de Información que generan Alertas Tempranas y oportunas con análisis de Rutas Críticas de las Trayectorias Educativas de educandos, para ser atendidas con Herramientas de Respuestas Rápidas desde los centros educativos del país, fortalecidas con coordinaciones internas y externas para Garantizar el Derecho a la Educación de las Niñas, Niños, Adolescente y Jóvenes.

Para las alertas del Riesgo de Abandono Escolar, se realiza el registro por parte del docente del Instrumento ABC que relaciona variables de Asistencia, Buen Aprovechamiento Académico y Condiciones de Vulnerabilidad, para determinar los Niveles de Riesgo de Abandono Escolar con Respuestas Tempranas de Atención Educativa a los docentes de los Educandos identificados para la Protección y Aseguramiento de sus Trayectorias Educativas.

#### 10.1 Instrumento ABC:

Es una encuesta utilizada por el docente para la identificación de niñas, niños, adolescentes y jóvenes (NNAJ) en riesgo de abandono escolar.

#### Período de Carga (DIAGNÓSTICO)

En el momento que se identifiquen uno, dos o tres de los criterios siguientes:

- 1. Educandos con Asistencia Irregular.
- 2. Educandos sin logro óptimo de competencias.
- 3. Educandos en Sospecha de alguna condición de vulnerabilidad.

Período para el Reporte de Avances de Educandos Identificados en el SART-SACE (INTERVENCIÓN/SEGUIMIENTO)

Cuando el docente identifique del educando reportado inicialmente en el SART, algún evento de relevancia o después de cada parcial. Para ello, el docente, vuelve a cargar el INSTRUMENTO ABC, y así en lo sucesivo, hasta que finalice el Año Escolar. El instrumento incluye las siguientes secciones que son necesarias para la identificación del riesgo de abandono escolar:

- 1. Asistencia
- 2. Buen Aprovechamiento Académico
- 3. Condiciones de vulnerabilidad

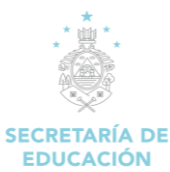

1. Ingresar en el "Módulo SART"

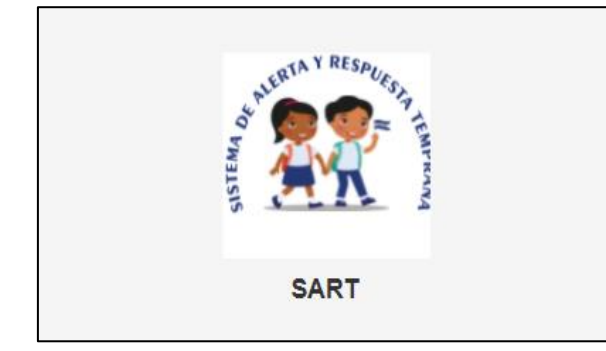

2. Visualizaremos la pantalla siguiente

| 🖲 SART ≔               | SISTEMA DE ALERTA Y R       | ESPUESTA TEI | MPRANA |                  |                   | :+:H<br>Educa | <br>ción |         |        | Ģ |
|------------------------|-----------------------------|--------------|--------|------------------|-------------------|---------------|----------|---------|--------|---|
| Educción               |                             |              | MIGRA  | CIÓN INTERNA DES | DE EL CI          | ENTRO E       | DUCAT    | vo      |        |   |
| SANDRA MARTINEZ        | Resultados : 7              |              |        |                  |                   |               |          |         | Buscar | Q |
| A Inicia               | # 0.                        | Identidad    |        | Nombre Completo  |                   | Grado         | 0        | Periodo | Acción | 0 |
|                        |                             |              |        | No data a        | vailable in table |               |          |         |        |   |
| Seguimiento/Abandonc > | Showing 0 to 0 of 0 entries |              |        |                  |                   |               |          |         |        | • |
|                        |                             |              |        |                  |                   |               |          |         |        |   |

3. Aplicar Instrumento ABC (Diagnóstico):

Para aplicar el instrumento ABC, en por primera vez el docente debe seleccionar la opción de Seguimiento/Abandono > Migración Interna/CE

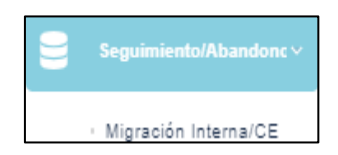

A continuación, se desplegará el siguiente formulario para que el docente pueda realizar la búsqueda de educandos asignados a su carga horaria. Clic en el botón que dice Alumno. Los criterios de búsqueda pueden ejecutarse utilizando el número de identidad o el nombre del alumno.

| (1) SART :≡            | SISTEMA DE ALERTA Y RESP |                         |                                                            | . * . ►<br>Educación  |                  |
|------------------------|--------------------------|-------------------------|------------------------------------------------------------|-----------------------|------------------|
| ROSA FUNEZ<br>DOCEMITE |                          | IDENTIFICACIÓN DE NIÑAS | INSTRUMENTO ABC<br>NIÑOS, ADOLESCENTES Y JÓVENES (NNAJ) EN | RIESGO DE ABANDONO ES | COLAR            |
|                        | Alumno                   | Buscar Alumno           |                                                            |                       |                  |
| nicio 🖌                | Sección 1                |                         |                                                            |                       |                  |
| Seguimiento/Abandonc > | Sección 2                | Buscar por Identidad    |                                                            |                       |                  |
| Documentos SART ->     | Sección 3                |                         |                                                            |                       |                  |
| Encuesta Docente 🕠     |                          | Primer Nombre           |                                                            | Segundo               | Nombre           |
|                        |                          | Primer Apellido         |                                                            | Segundo               | Apellido         |
|                        |                          |                         |                                                            |                       | Q, Buscar Alumno |
|                        |                          | IDENTIDAD NOMBRE CO     | IPLETO                                                     | GRADO                 | SELECCIONAR      |

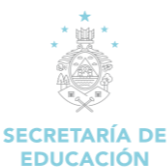

4. Realizar la búsqueda del alumno ingresando el número de identidad o el nombre, damos Clic en el botón Buscar Alumno

| 🖲 SART ≡                                                                                                    | SISTEMA DE ALERTA Y RE              | SPUESTA TEMPRAN                                                      | A                                                       | Educe                               | ación                              |
|----------------------------------------------------------------------------------------------------|-------------------------------------|----------------------------------------------------------------------|---------------------------------------------------------|-------------------------------------|------------------------------------|
| USUARIO DOCENTE                                                                                                    | Alumno                              | IDENTIFIC<br>Buscar Alur                                             | INSTRUM<br>ación de niñas, niños, adolescentes y<br>nno | ENTO ABC<br>JÓVENES (NNAJ) EN RIEST | 30 DE ABANDONO ESCOLAR             |
| Cognisioned al Abandore -     Moración Interna-CE     Buscar Diagnesitados CE     Buscar Diagnesitados CE     Documentos SART     Encuesta Docente | Sección 1<br>Sección 2<br>Sección 3 | Buscar por Identi<br>86620130211<br>Primet Nombre<br>Primer Apellido | dad o                                                   |                                     | Segundo Nombre<br>Segundo Apellido |
|                                                                                                    |                                     | IDENTIDAD                                                            | NOMBRE COMPLETO                                         | GRADO                               | SELECCIONAR                        |
|                                                                                                    |                                     | 0606201302110                                                        | RICARDO DAVID SARMIENTO BAUTISTA                        | CUARTO GRADO                        | Etnia:<br>No aplica                |

Luego de ejecutar la búsqueda se desplegará la información actual del alumno.

| IDENTIDAD     | NOMBRE COMPLETO                  | GRADO        | SELECCIONAR         |  |  |
|---------------|----------------------------------|--------------|---------------------|--|--|
| 0506201302110 | RICARDO DAVID SARMIENTO BAUTISTA | CUARTO GRADO | Etnia:<br>No aplica |  |  |

5. Luego de revisar que la información del alumno es la correcta se procede a dar clic en el cuadro del botón **seleccionar** para luego proceder con el llenado del instrumento ABC.

| IDENTIDAD     | NOMBRE COMPLETO                  | GRADO        | SELECCIONAR           |                |
|---------------|----------------------------------|--------------|-----------------------|----------------|
| 0506201302110 | RICARDO DAVID SARMIENTO BAUTISTA | CUARTO GRADO | Etnia:<br>No aplica 🗸 | Seleccionar: 🗹 |

6. Realizar el llenado de la encuesta del instrumento ABC

Se procede a dar clic en cada una de las tres secciones que componente el instrumento:

Sección 1

Sección 3

Sección 3

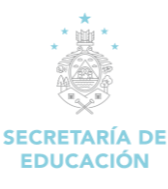

| 🕚 SART 😑                                                                                                    | SISTEMA DE ALERTA Y RES                      | PUESTA TEMPRANA                                                                                                    | : • : Ħ<br>Educación                                                                                                    | ٥ |
|----------------------------------------------------------------------------------------------------|----------------------------------------------|----------------------------------------------------------------------------------------------------|----------------------------------------------------------------------------------------------------|---|
| VSUARIO DOCENTE<br>DOCENTE<br>COCENTE<br>COCENTE<br>COCENTE<br>Cocente<br>Suscer Dispresticados CE<br>Suscer Dispresticados CE<br>Cocumentos SART | Alumo<br>Sección 1<br>Sección 2<br>Sección 3 | IDENTIFICACIÓN DE NIÑAS, NIÑO<br><b>1. ASISTENCIA</b><br>Inducadores: A confinación, se le presenta las de<br><b>1. En el último mes</b><br><b>2. El estudiante asistió en un 10% de a</b><br><b>3. El estudiante asistió de forma altern</b><br><b>4. El estudiante no asistió</b><br><b>5. La trayectoría del estudiante en el</b><br><b>4. Sin interrupciones de grade</b><br><b>5. Sin interrupciones de grade</b><br><b>6. Ha interrupciones de grade</b><br><b>6. Ha interrupciones de grade en el sin</b> | INSTRUMENTO ABC<br>DS, ADOLESCENTES Y JÓVENES (NNAJ) EN RIESGO DE ABANDONO ESCOLAR<br>guerreto proposiciones, seleccione la que usted considere que mejor representa el comportamiento del educando.<br>accuardo con lo planificado<br>ativa de acuerdo con lo planificado<br>ativa de acuerdo con lo planificado<br>ativa de acuerdo con lo planificado |   |
|                                                                                                    |                                              | 3. La trayectoria del estudiante en el                                                                                                    | l año escolar actual se manifiesta de la siguiente manera                                                                                                    |   |

Las opciones de la encuesta son de tipo selección y una vez que se completen el llenado de una, dos o todas las secciones entonces se procede a guardar la información. A continuación, se presenta el ejemplo del detalle de las tres secciones para la Identificación de niñas, niños, adolescentes y jóvenes (NNAJ) en riesgo de abandono escolar:

#### Sección 1: Asistencia

| 🕑 SART ≔                                                    | SISTEMA DE ALERTA Y RESPUESTA TEMPRANA                                                                                                    |
|-------------------------------------------------------------|----------------------------------------------------------------------------------------------------|
| USUARIO DOCENTE<br>DOCENTE                                  | Alumo  I. Asistencia  Sección 1  Instrucciones: A continuación, se le presenta las siguientes proposiciones, seleccione la que usted considere que mejor representa el comportamiento del educando.                                                                                                    |
| Inicio     Seguintiento/Alumdore ~     Migración Interna/CE | Sección 2<br>Sección 3<br>a. El estudiante asistió en un 100% de acuerdo con lo planificado<br>b. El estudiante asistió en un 50% de acuerdo con lo planificado                                                                                                    |
| Buscar Diagnosticados/CE     Documentos SART                | <ul> <li>c. El estudiante asistió de forma alternativa de acuerdo con lo planificado</li> <li>d. El estudiante no asistió</li> <li>2. La trayectoria del estudiante en el Sistema Educativo se manifiesta de la siguiente manera</li> </ul>                                                                                                    |
| 1. Encuesta Docente 🔌                                       | a. Sin interrupciones de grado<br>b. Ha interrumpido un año escolar<br>c. Ha interrumpido dos años escolares<br>d. Sin interrupciones de grado en el Sistema Educativo hondureño                                                                                                    |
|                                                             | <ul> <li>3. La trayectoria del estudiante en el año escolar actual se manifiesta de la siguiente manera</li> <li>a. Reiteradas entradas y salidas en el presente año escolar</li> <li>b. Sin interrupciones durante el año actual</li> <li>c. Ha interrumpido durante un mes</li> <li>d. Ha interrumpido más de un mes en el presente año escolar.</li> </ul> |

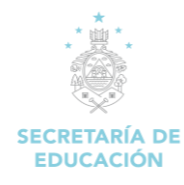

#### Sección 2: Buen Aprovechamiento Académico

#### Sección 3: Condiciones de vulnerabilidad

| Alumno    | III. Condiciones de vulnerabilidad                                                                                                    |
|-----------|----------------------------------------------------------------------------------------------------|
| Sección 1 | Instrucciones: A continuación, se le presenta las siguientes proposiciones, seleccione la que usted considere que mejor representa el comportamiento del educando. Encuentre la definición acercando el cursor al texto. |
| Sección 2 |                                                                                                    |
| Sección 3 | 7. Migración (seleccione 1 o más)                                                                                                    |
|           | a. 🔤 Migración Irregular/Externa (Retornado)                                                                                                    |
|           | b. 🧧 Migración Interna por Desplazamiento Forzado                                                                                                    |
|           | c. 📒 En Riesgo de Migración Interna por violencia común                                                                                                    |
|           | d. 📕 En Riesgo de Migración Interna por delitos de trata                                                                                                    |
|           | e. 📕 En Riesgo de Migración Interna por delitos sexuales                                                                                                    |
|           | f. 🧻 En Riesgo de Migración Interna por Cambio Climático                                                                                                    |
|           | g. En Riesgo de Migración Interna por Agr Educando/as que se trasladan forzada u obligados a dejar su lugar de residencia habitual a raíz de un desastre o efectos de una amenaza natural inmediata y previsible.        |
|           | h. 📕 En Riesgo de Migración por grupos socialmente problemáticos                                                                                                    |
|           | i. 🔄 Hijo(a) de privado de libertad                                                                                                    |
|           | j. Menor infractor                                                                                                    |

Una vez que haya completado el llenado de la encuesta del instrumento ABC se debe guardar la información recolectada.

Para almacenar la información de la sección uno, dos o tres, se tiene que ir a la sección 3 y dar clic en el botón **guardar.** 

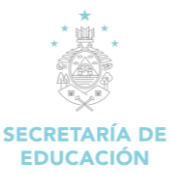

| (2) SART :=                                                                                                    | SISTEMA DE ALERTA Y RESPUESTA TEMPRANA                                                                                                    | : + : Η<br>Educación |
|----------------------------------------------------------------------------------------------------|----------------------------------------------------------------------------------------------------|----------------------|
| USUARIO DOCENTE<br>DOCENTE<br>Seguinientia Atuadore -<br>Migración Imerna ICE<br>Buscar Diagnosticados ICE<br>Buscar Diagnosticados ICE<br>Documentos SART ()<br>Encuesta Docente () | . Otros Trastomos<br>10. Violencia relacionada al Educando (seleccione 1 o más)<br>2. Violencia Recibida<br>3. Violencia Provocada<br>3. Violencia Autoinfligida<br>4. Violencia Intrafamiliar<br>11. Condiciones de salud<br>2. Porsonal<br>3. Pricosociales<br>3. Embarazo Adolescente<br>12. Migración Internacional | Educación            |
|                                                                                                    | País.*<br>Me aprica<br>b. @ En Ruta Migratoria                                                                                                    |                      |

Una vez, ingresados los datos se le mostrará el siguiente mensaje de éxito:

| Información                          |            |          |
|--------------------------------------|------------|----------|
| Los datos se han ingresado con éxito |            | A        |
| Ingresar Otro                        | Regresar a | 1 Inicio |

**Nota:** En caso de que el alumno ya haya sido diagnosticado con anterioridad se le mostrará el siguiente mensaje de restricción:

| Ya existe un diagnóstico para este alumno(a) | Δ      |  |
|----------------------------------------------|--------|--|
| Ingresar Otro Regresar a                     | Inicio |  |

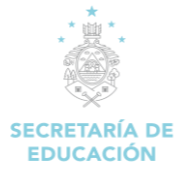

#### **10.2 Aplicar Instrumento ABC (Intervención)**

Para realizar la intervención, se requiere volver a aplicar el instrumento ABC, el docente debe dar clic en el botón Inicio para desplegar la información de los alumnos que ya fueron diagnosticados con anterioridad.

**Indicaciones:** Una vez se haya diagnosticado un alumno, se debe registrar el proceso de intervención o seguimiento del alumno (por un hecho relevante o después de cada parcial).

| 🕚 SART ≔                   | SISTEMA DE ALERTA Y RESPUESTA TEMPRANA    | •                               | * : H<br>iducación                                |
|----------------------------|-------------------------------------------|---------------------------------|---------------------------------------------------|
| Educación                  | MIGR                                      | ACIÓN INTERNA DESDE EL CENT     | RO EDUCATIVO                                      |
| USUARIO DOCENTE<br>DOCENTE | Resultados : 7 v                          |                                 | Buscar Q                                          |
| A Inicio                   | # û Identidad û Nombre Complet            | o û Grado û Periodo             | 0 Acción                                          |
| Seguimiento/Abandonc >     | 14 0508200800T JUAN FRANCISCO MEN         | WITY SÉPTIMO GRADO PERIODO 2    | 1021 🏦 Más Información 🏩 Intervención 🏐 Historial |
| Documentos SART            | 15 0803201000585 LIDIA VICTORIA FLORIAN A | GUILERA SÉPTIMO GRADO PERIODO ? | 1021 🛓 Más Información 🔹 Intervención 🏐 Historial |

Se identifica el alumno dentro del listado y luego se da clic a la opción Intervención

|    | MIGRACIÓN INTERNA DESDE EL CENTRO EDUCATIVO |                        |                |                                  |   |              |   |              |   |                  |                 |                |
|----|---------------------------------------------|------------------------|----------------|----------------------------------|---|--------------|---|--------------|---|------------------|-----------------|----------------|
| Re | sultados                                    | : 7 ~                  |                |                                  |   |              |   |              |   |                  |                 | 050620130211 Q |
| #  | ÷                                           | Identidad              | ÷              | Nombre Completo                  | ÷ | Grado        | ÷ | Periodo      | ÷ |                  | Acción          | 0              |
| 3  | 4                                           | 0506201302110          |                | RICARDO DAVID SARMIENTO BAUTISTA |   | CUARTO GRADO |   | PERIODO 2023 |   | 🛓 Más Informació | 2, Intervención | 3 Historial    |
|    | lostrando                                   | pagina 1 de 1 (filtere | d from 34 tota | al entries)                      |   |              |   |              |   |                  |                 |                |

A continuación, se desplegará la información del diagnóstico inicial, y deberá volver a registrar la información en el instrumento ABC, explicado anteriormente. En la sección Alumno se muestra el estado actual y el detalle del diagnóstico e intervenciones:

| INSTRUMENTO ABC |           |                     |                                  |                  |                |               |                                |  |  |
|-----------------|-----------|---------------------|----------------------------------|------------------|----------------|---------------|--------------------------------|--|--|
|                 |           | DIAGNÓSTICO         | DE NIÑAS, NIÑOS, ADOLESCENTES    | Y JÓVENES (NNAJ) | EN RIESGO DE A | BANDONO ESCOL | AR                             |  |  |
| Alumno          | Identific | ación inicial del a | lumno                            |                  |                |               |                                |  |  |
| Sección 1       | #         | Identidad           | Nombre Completo                  | Grado            | Periodo        | Estado        | Fecha de diagnóstico           |  |  |
| Sección 2       | 1         | 0508201302110       | RICARDO DAVID SARMIENTO BAUTISTA | CUARTO GRADO     | PERIODO 202    | 23 GRAVE      | 22 de Mayo de 2023 a las 11:36 |  |  |
| Sección 3       | Seguimi   | ento del alumno     |                                  |                  |                |               |                                |  |  |
|                 | #         | Identidad           | Nombre Completo                  | Grado            | Periodo        | Estado        | Fecha de intervención          |  |  |

Nos posicionamos nuevamente en cada una de las secciones del lado izquierdo y vamos seleccionando las proposiciones, que mejor identifiquen el comportamiento del educando.

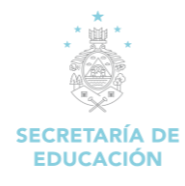

#### Sección 1: Asistencia

| B SART ≡                                                                                                    | SISTEMA DE ALERTA Y RESPUESTA TEMPRANA CALLA CALLA CAL |  |
|----------------------------------------------------------------------------------------------------|----------------------------------------------------------------------------------------------------|--|
| USUARIO DOCENTE<br>DOCENTE<br>DOCENTE<br>Seguimiento/Abandonc ><br>Seguimiento/Abandonc ><br>Cocumentos SART ><br>Encuesta Docente > | Educación  INSTRUMENTO ABC  DIAGNÓSTICO DE NIÑAS, NIÑOS, ADOLESCENTES Y JÓVENES (NNAJ) EN RIESGO DE ABANDONO ESCOLAR  Alumno Sección 1 Sección 2 Sección 3 El estudiante asistió en un 10% de acuerdo con lo planificado El estudiante asistió en un 10% de acuerdo con lo planificado El estudiante asistió en un 90% de acuerdo con lo planificado                                                                                                    |  |
|                                                                                                    | <ul> <li>d. El estudiante no asistió</li> <li>2. La trayectoria del estudiante en el Sistema Educativo se manifiesta de la siguiente manera</li> <li>a. Sin interrupciones de grado</li> <li>b. Ha interrupcido un año escolar</li> <li>c. Ha interrupcido dos años escolares</li> <li>d. Sin interrupciones de grado en el Sistema Educativo hondureño</li> <li>3. La trayectoria del estudiante en el año escolar actual se manifiesta de la siguiente manera</li> <li>a. Reiteradas entradas y salidas en el presente año escolar</li> <li>b. Sin interrupciones durante el año actual</li> </ul>                                                                                                    |  |

Sección 2: Buen Aprovechamiento Académico

| (1) SART := 5          | SISTEMA DE ALERTA Y F | RESPUESTA TEMPRANA                                                                                                    | ¢ |
|------------------------|-----------------------|----------------------------------------------------------------------------------------------------|---|
| Editorition            |                       | INSTRUMENTO ABC<br>diagnôstico de niñas, niños, adolescentes y jóvenes (nnaj) en riesgo de abandono escolar                                                                                                    |   |
| DOCENTE                | Alumno                | II. Buen Aprovechamiento Académico                                                                                                    |   |
| 🕋 Inicio               | Sección 1             | Instrucciones. A continuación, se le presenta las siguientes proposiciones, seleccione la que usted considere que mejor representa el comportamiento del educando.                                                                                                    |   |
| Seguimiento/Abandonc > | Sección 3             | <ul> <li>4. En el último mes el niño logró</li> <li>a. El 100% de las competencias trabajadas</li> <li>b. Menos del 50% de las competencias trabajadas</li> <li>c. Competencias alternas a las trabajadas</li> <li>d. No logró alcanzar ninguna competencia nueva</li> <li>5. De acuerdo con su conocimiento el niño</li> <li>a. No ha repetido grado ninguna vez</li> <li>b. Està repitiendo por primera vez</li> <li>c. Ma repetido más de una vez</li> <li>d. Es un ingreso nuevo en el Sistema Educativo hondureño</li> <li>6. En el ducator cumplió</li> </ul> |   |
|                        |                       | a El 100% de las tareas asignadas                                                                                                    |   |

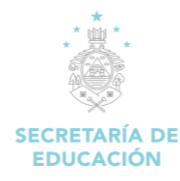

MANUAL DE USUARIO/DOCENTE SISTEMA DE ADMINISTRACIÓN DE CENTRO EDUCATIVOS (SACE).

#### Sección 3: Condiciones de vulnerabilidad

| (1)  | SART ≔                 | SISTEMA DE ALERTA Y RESPUESTA TEMPRANA                                  | : *: H<br>Educación                                                                                                    | ø |
|------|------------------------|-------------------------------------------------------------------------|----------------------------------------------------------------------------------------------------|---|
|      | Eddorction             | diagnósticc                                                             | INSTRUMENTO ABC<br>de niñas, niños, adolescentes y jóvenes (nnaj) en riesgo de abandono escolar                                                              |   |
| 0    | DOCENTE                | Alumno III. Condiciones                                                 | de vulnerabilidad                                                                                                    |   |
| *    | Inicio                 | Sección 1 Instrucciones: A continuación, definición acercando el cursor | e le presenta las siguientes proposiciones, seleccione la que usted considere que mejor representa el comportamiento del aducando. Encuentre la<br>al texto. |   |
| (()) | Seguimiento/Abandonc > | Sección 2                                                               |                                                                                                    |   |
| 1.   | Documentos SART        | Sección 3 7. Migración (seleccione                                      | l o más)                                                                                                    |   |
| 1.   | Encuesta Docente       | a. 🔤 Migración Irregula                                                 | /Externa (Reformado)                                                                                                    |   |
|      |                        | b. Migración Interna                                                    | por Desplazamiento Forzado                                                                                                    |   |
|      |                        | c. En Riesgo de Migr                                                    | ación Interna por violencia comun                                                                                                    |   |
|      |                        | e. En Rieson de Migr                                                    | ación Interna por delitos de trata                                                                                                    |   |
|      |                        | f. En Riesgo de Migr                                                    | ción Interna por Cambio Climático                                                                                                    |   |
|      |                        | g. 👘 En Riesgo de Migr                                                  | ación Interna por Agricultura Migratoria                                                                                                    |   |
|      |                        | h. 🔤 En Riesgo de Migr                                                  | ación por grupos socialmente problemáticos                                                                                                    |   |
|      |                        | i. 🔤 Hijo(a) de privado                                                 | de libertad                                                                                                    |   |
|      |                        | j. 📃 Menor infractor                                                    |                                                                                                    |   |
|      |                        | 8. Trabajo                                                              |                                                                                                    |   |
|      |                        | a. Trabajo Infantil                                                     |                                                                                                    |   |
|      |                        |                                                                         |                                                                                                    |   |
| *    | Documentos SART        | , 11                                                                    | . Condiciones de salud                                                                                                    |   |
| 111  | Encuesta Docente       |                                                                         | a. 🕑 Personal                                                                                                    |   |
|      |                        |                                                                         | b. 💿 Familiar                                                                                                    |   |
|      |                        |                                                                         | c. Psicosociales                                                                                                    |   |
|      |                        |                                                                         | d. Embarazo Adolescente                                                                                                    |   |
|      |                        | 12                                                                      | . Migración Internacional                                                                                                    |   |
|      |                        |                                                                         | a. Asilo o Refugio                                                                                                    |   |
|      |                        |                                                                         | Pals:*                                                                                                    |   |
|      |                        |                                                                         | No aplica 🗸                                                                                                    |   |
|      |                        |                                                                         | b. 🔤 En Ruta Migratoria                                                                                                    |   |
|      |                        |                                                                         | Guardar                                                                                                    |   |
|      |                        |                                                                         |                                                                                                    |   |

Una vez ingresados los datos de la sección uno, dos o las tres, clic en el botón de Guardar.

| Información                          |                   |
|--------------------------------------|-------------------|
| Los datos se han ingresado con éxito | Δ                 |
| Ingresar Otro                        | Regresar a Inicio |

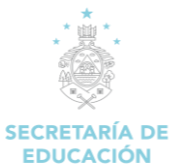

Más Información

#### 10.3 Consulta información de alumno (Detalle de instrumento ABC)

Para consultar la información del alumno, el detalle de los resultados del instrumento ABC, y las herramientas de respuesta recomendadas por el SART, el docente debe dar clic en el botón Inicio para desplegar la información de los alumnos que ya están diagnosticados.

|              |               |   | MIGRACIÓN                        |   | RNA DESC     | DE EI |              | DEDU | JCATIVO           |
|--------------|---------------|---|----------------------------------|---|--------------|-------|--------------|------|-------------------|
| Resultados : | 7 ~           |   |                                  |   |              |       |              |      |                   |
| # 0          | Identidad     | ÷ | Nombre Completo                  | ÷ | Grado        | ÷     | Periodo      | ÷    |                   |
| 34           | 0506201302110 |   | RICARDO DAVID SARMIENTO BAUTISTA |   | CUARTO GRADO |       | PERIODO 2023 |      | 🛓 Más Información |

Se identifica el alumno dentro del listado y luego se da clic a la acción del botón

En la sección de **Alumno** se mostrará la información del estudiante y el resultado del instrumento ABC. Incluyendo los campos: Identidad, Nombre, Grado, Periodo, Riesgo y Derivación.

| B SART ≡               | SISTEMA DE ALERTA Y | RESPUESTA TEMPRANA |                                  | ‡+<br>Edi     | * H<br>ucación |          |                | ٢ |
|------------------------|---------------------|--------------------|----------------------------------|---------------|----------------|----------|----------------|---|
| Educación              | IDENTIFIC           | ACIÓN DE NIÑAS,    | NIÑOS, ADOLESCENTES              | Y JÓVENES (NN | IAJ) EN RIES   | GO DE AE | ANDONO ESCOLAR |   |
|                        | Alumno              | Alumno             |                                  |               |                |          |                |   |
| DOCENTE                | Seccion 1           | Identidad          | Alumno(a)                        | Grado         | Periodo        | Riesgo   | Acción         |   |
| nicio                  | Seccion 2           | 0506201302110      | RICARDO DAVID SARMIENTO BAUTISTA | CUARTO GRADO  | PERIODO 2023   | GRAVE    | ED Derivación  |   |
| Seguiniento/Abandonc > | Seccion 3           |                    |                                  |               |                |          |                |   |
| Documentos SART        |                     |                    |                                  |               |                |          |                |   |
| d. Encuesta Docente >> |                     |                    |                                  |               |                |          |                |   |

El botón **Derivación** le mostrará el documento PDF con el menú de herramientas recomendadas por el SART según el nivel de riesgo (leve, moderado, grave), ante el riesgo de abandono escolar.

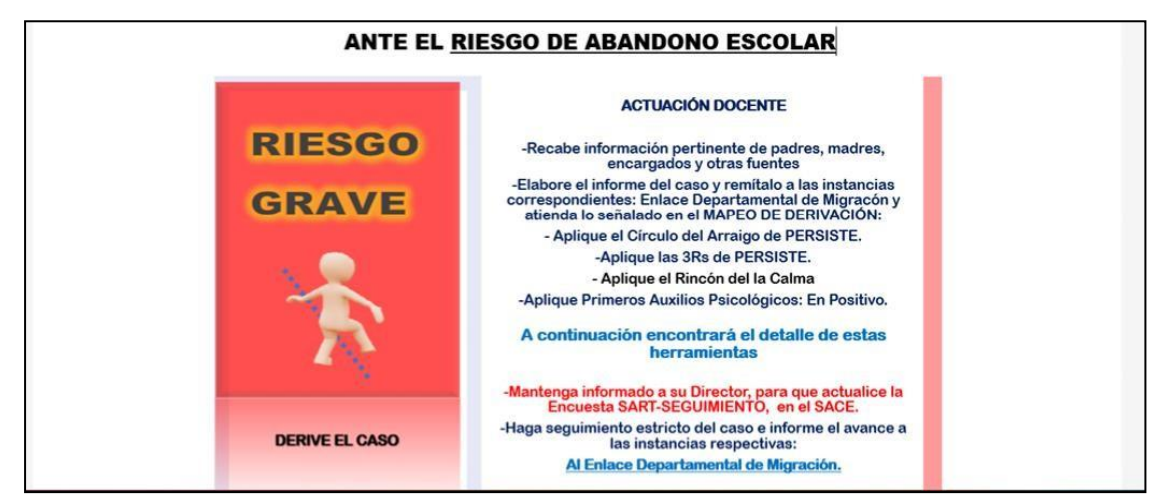

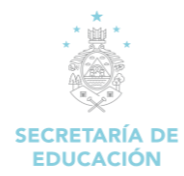

#### 10.4 Historial de seguimiento (Trayectoria el alumno)

Muestra información histórica del diagnóstico e intervenciones del alumno en riesgo. En la página de inicio,

buscar al educando y clic en historial.

| 🕚 SART 😑 S                 | SISTEMA DE A | LERTA Y RESPUES | STA TEMPRANA                    |       |               |           | :**<br>Edu   | H<br>caciór | v l               |                |              |     |
|----------------------------|--------------|-----------------|---------------------------------|-------|---------------|-----------|--------------|-------------|-------------------|----------------|--------------|-----|
| Eddorcton                  |              |                 | MIGRACIÓN                       | INTEF | RNA DESD      | E EL      | . CENTRO     | EDUC        | ATIVO             |                |              |     |
| USUARIO DOCENTE<br>DOCENTE | Resultados : | 7               |                                 |       |               |           |              |             |                   |                | Buscar       |     |
| A Inicio                   | # 0          | ldentidad 🔅     | Nombre Completo                 | \$    | Grado         | <b>\$</b> | Periodo      | 0           |                   | Acción         |              | 0   |
| Seguimiento/Abandonc >     | 14           | 0508200800T     | JUAN FRANCISCO MENA WITY        |       | SÉPTIMO GRADO |           | PERIODO 2021 |             | 🛓 Más Información | 🛃 Intervencin  | う Historial  |     |
| Documentos SART            | 15           | 0603201000585   | LIDIA VICTORIA FLORIAN AGUILERA |       | SÉPTIMO GRADO |           | PERIODO 2021 |             | 🛓 Más Información | 🛃 Intervención | ") Historial |     |
| 1. Encuesta Docente >      | 16           | 1306200402299   | JOSE MARCOS DIAZ DIAZ           |       | SÉPTIMO GRADO |           | PERIODO 2021 |             | 🛓 Más Información | 🎒 Intervención | う Historial  |     |
|                            | 17           | 0506200600603   | KIMBERLY LORIDEY GARCIA MIRANDA |       | SÉPTIMO GRADO |           | PERIODO 2021 |             | 🛓 Más Información | 🔒 Intervención | う Historial  |     |
|                            | 18           | 0506200702164   | ANGEL EMIGDIO MOTIÑO REYNA      |       | SÉPTIMO GRADO |           | PERIODO 2021 |             | 🛓 Más Información | 🍰 Intervención | ") Historial |     |
|                            | 19           | 1503200900489   | LESTER NOE MENCIAS CARTAGENA    |       | SÉPTIMO GRADO |           | PERIODO 2021 |             | 🛓 Más Información | 🍰 Intervención | ") Historial |     |
|                            | 22           | 0506201000253   | ANGEL JOHAN ORDOŇEZ FORGAS      |       | SÉPTIMO GRADO |           | PERIODO 2022 |             | 🛓 Más Información | 🍰 Intervención | ") Historial |     |
|                            | Mostrando    | pagina 1 de 5   |                                 |       |               |           |              |             |                   |                | 2 3 4        | 5 > |

Al dar Clic en el botón historial, se mostrará la trayectoria del alumno con el detalle del riesgo de abandono y fechas de diagnóstico e intervenciones.

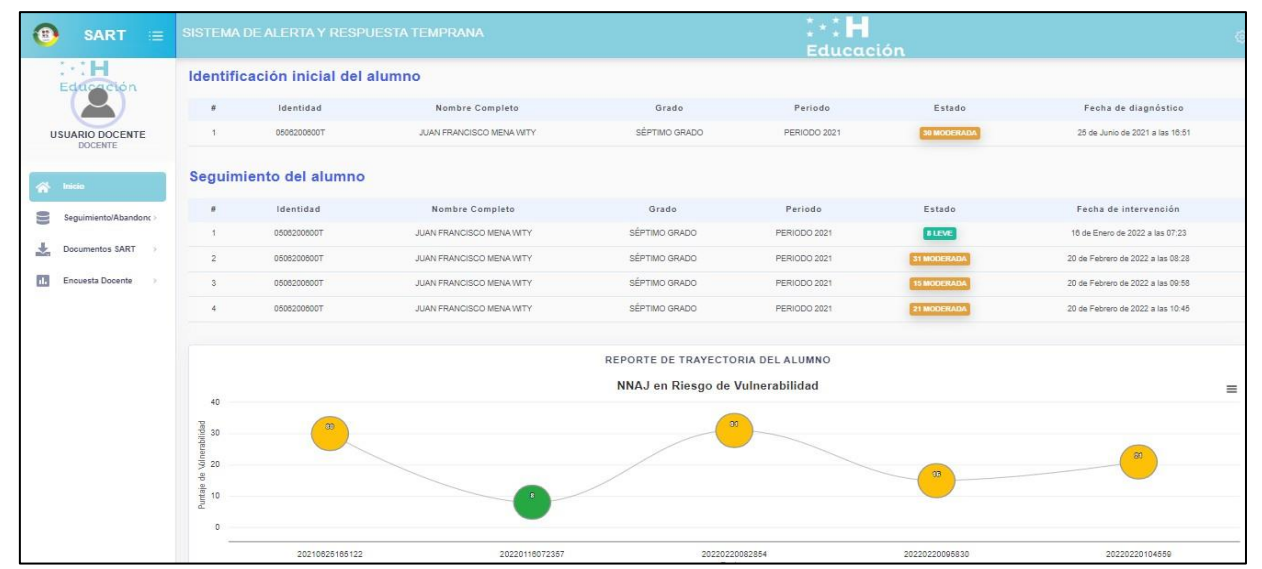

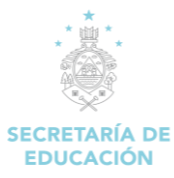

#### **10.5 Documentos SART**

Módulo para consultar los documentos de apoyo al docente. Este menú le proporciona un listado de documentos de orientación y respuestas que pueden ser descargados por el usuario.

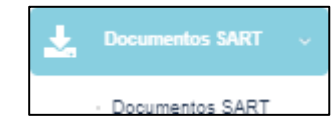

| 🕚 SART ≔                   | SISTEMA DE ALERTA Y RESPUESTA TEMPRANA                                                                                                    | 0          |  |  |  |  |  |
|----------------------------|----------------------------------------------------------------------------------------------------|------------|--|--|--|--|--|
| Educación                  | DOCUMENTOS                                                                                                    | BuscarQ    |  |  |  |  |  |
| USUARIO DOCENTE<br>DOCENTE | # O Documento                                                                                                    | C Acción C |  |  |  |  |  |
| inicio 🕅                   | ORIENTACIONES PARA LA RESPUESTA JOMINISTRATIVA DEL SISTEMA PARA LA INSERCIÓN O REINSERCIÓN DE INVAJ EN CONDICIÓN DE VULNERABILIDAD     ORIENTACIONES PARA LA RESPUESTA INSTITUCIONAL | Acción 🗸   |  |  |  |  |  |
| Seguimiento/Abandonc >     | 3 ORIENTACIONES PARA LA RESPUESTA PERMANENTE METODOLOGIA Y FOMATOS DE PLANES DE AULA INCLUSINA                                                                                       | Acción 🗸   |  |  |  |  |  |
| · Documentos SART          | 4 ORIENTACIONES PARA LA RESPUESTA SOCIDEMOCIONAL MENÚ DE RESPUESTAS RÁPIDAS SUGERIDAS ANTE EL RIESGO DE ABANDONO ESCOLAR                                                             |            |  |  |  |  |  |
| Encuesta Docente >         | 5 RESPUESTA ADMINISTRATIVA ACUERDO DE PROCESO DE MATRÍCULA FLEXIBLE<br>8 RESPUESTA ADMINISTRATIVA ROLAS OS LICITI DI MATRÍCI LA SIN RESTRICOCÍM                                      | Acción 🗸   |  |  |  |  |  |
|                            | 7 RESPUESTAADMINISTRATIVA RICHA_REGISTRO_EDUCANO_EXTRANLERO                                                                                                    | Acción 🗸   |  |  |  |  |  |
|                            | 8 RESPUESTAADMINISTRATIVA FICHA_PEGISTRO_EDUCANDO_TEMPORAL                                                                                                    | Acción 🗸   |  |  |  |  |  |
|                            | 9 RESPUESTA ADMINISTRATIVA INSTRUCTIVO DE IMPLEMENTACIÓN DEL PROTOCOLO NIVAJ EN CONDICIÓN DE VULNERABILIDAD                                                                          | Acción 🗸   |  |  |  |  |  |
|                            | 10 RESPUESTA ADMINISTRATIVA PROTOCOLO DE INSERCIÓN-REINSERCIÓN INAJ VULNERABILIDAD                                                                                                   | Acción V   |  |  |  |  |  |
|                            | Mostranoo pagina 1 oe 4                                                                                                    |            |  |  |  |  |  |

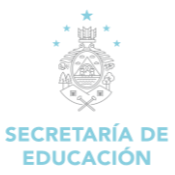

#### 10.6 Encuesta Docente SART

Encuesta donde el docente registra la cantidad de educandos por sexo, atendidos con las herramientas recomendadas por el Sistema de Alerta y Respuesta Temprana (SART)

| 🕑 SART 😑               | SISTEMA DE ALERTA Y RESPUESTA TEMPRANA                                                                                | ≴ * * H<br>Educación |            |  |
|------------------------|----------------------------------------------------------------------------------------------------|----------------------|------------|--|
| 1-1 <b>H</b>           | Encuesta para el Sistema de Alerta y Respuesta Temprana (Docente)                                                     |                      |            |  |
| Educación              | Favor verificar la información ingresada, una vez guardada NO se podrá modificar.                                     |                      |            |  |
|                        | 1. Cantidad de educandos atendidos con las herramientas de respuestas recomendadas por el SART:                       |                      |            |  |
| DOULTLE .              | OPCIÓN                                                                                                    | CANTIDAD             |            |  |
| inicio 🖍               | a. Menú de respuesta rápida                                                                                           | Femenino:            | Masculino: |  |
|                        |                                                                                                    | 0                    | 0          |  |
| Seguimiento/Abandonc > | b. Persiste                                                                                                    | Femenino:            | Masculino: |  |
|                        |                                                                                                    | 0                    | 0          |  |
| Encuesta Docente       | c. Rincón de la calma                                                                                                 | Femenino:            | Masculino: |  |
|                        |                                                                                                    | 0                    | 0          |  |
|                        | d. En Positivo                                                                                                    | Femenino:            | Masculino: |  |
|                        |                                                                                                    | 0                    | 0          |  |
|                        | e. Mapeo de derivación                                                                                                | Femenino:            | Masculino: |  |
|                        |                                                                                                    | 0                    | 0          |  |
|                        | f. Metodología por nivel educativo para el abordaje de vulnerabilidades (los encuentra en la zona de DOCUMENTOS SART) | Femenino:            | Masculino: |  |
|                        |                                                                                                    | 0                    | 0          |  |
|                        | g. Formatos de planes de aula inclusivos (los encuentra en la zona de DOCUMENTOS SART)                                | Femenino:            | Masculino: |  |
|                        |                                                                                                    | O                    | 0          |  |
|                        |                                                                                                    |                      |            |  |
|                        |                                                                                                    |                      |            |  |
|                        | Gualdat                                                                                                    |                      |            |  |